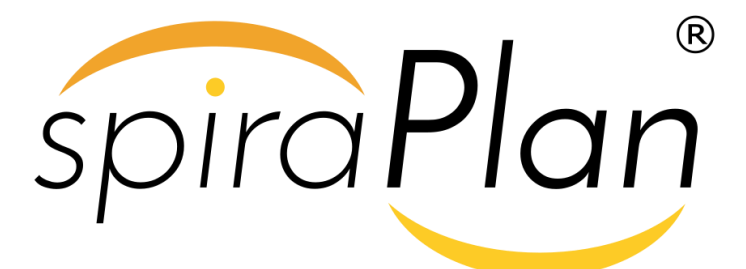

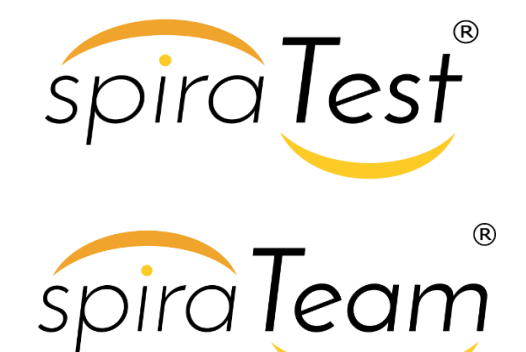

SpiraTest / SpiraTeam / SpiraPlan | Automated Unit Testing Integration & User Guide Inflectra Corporation

Date: August 13, 2018

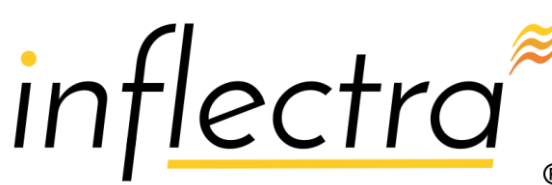

#### Contents

| 1. Introduction1                       |
|----------------------------------------|
| 2. Integrating with NUnit2             |
| 3. Integrating with JUnit9             |
| 4. Integrating with TestNG 21          |
| 5. Integrating with Selenium           |
| 6. Integrating with PyUnit             |
| 7. Integrating with PyTest             |
| 8. Integrating with MS-Test            |
| 9. Integrating with Ruby Test::Unit.44 |
| 10. Integrating with Perl TAP          |
| 11. Integrating with PHPUnit52         |
| 12. Integrating UnitJS & NodeJS 59     |
|                                        |

### 1. Introduction

SpiraTest<sup>®</sup> provides an integrated, holistic Quality Assurance (QA) management solution that manages requirements, tests and incidents in one environment, with complete traceability from inception to completion.

SpiraTeam<sup>®</sup> is an integrated Application Lifecycle Management (ALM) system that manages your project's requirements, releases, test cases, issues and tasks in one unified environment. SpiraTeam<sup>®</sup> contains all of the features provided by SpiraTest<sup>®</sup> - our highly acclaimed quality assurance system and SpiraPlan<sup>®</sup> - our agile-enabled project management solution.

This guide outlines how to use either SpiraTest<sup>®</sup> or SpiraTeam<sup>®</sup> in conjunction with a variety of automated unit testing tools. This guide assumes that the reader is familiar with both SpiraTest/SpiraTeam and the appropriate automated unit testing tool. For information regarding how to use SpiraTest, please refer to the *SpiraTest User Manual*.

Note: This guide does <u>not</u> cover use of the Spira RemoteLaunch<sup>TM</sup> automated testing system that can be used to remotely schedule and launch automated functional and load tests. For information on using Spira RemoteLaunch<sup>TM</sup> please refer to the *Spira RemoteLaunch User Guide*.

## 2. Integrating with NUnit

The installation directions for the NUnit 3 unit testing tool are covered in sections 2.1-2.2 while NUnit 2.x is covered in sections 2.3-2.4

#### 2.1. Installing the NUnit 3 Add-In

This section outlines how to use SpiraTest/SpiraTeam/SpiraPlan (hereafter referred to as SpiraPlan) in conjunction with NUnit 3 and above. With this add-in, you can run automated tests against a .NET application and have the results recorded inside SpiraPlan as a test run. This guide assumes that you already have a working installation of SpiraTest/Team/Plan installed v5.0 or later. If you have an earlier version of SpiraPlan, you need to upgrade to at least v5.0 before trying to use this add-in. Additionally, you must have at least version 3.0 of NUnit Console installed. If you have an earlier version, you can visit www.nunit.org to obtain the latest version.

To obtain the add-in, go to <u>www.inflectra.com/SpiraPlan/Downloads.aspx</u> and download the NUnit add-in zipfile. Extract the archive and copy *SpiraTestNUnitAddIn.dll* and *Newtonsoft.Json.dll* into your installation of the NUnit Console Runner (typically ./packages/WUnit.ConsoleRunner\tools). Once they've been copied, edit the .addins file (typically nunit.nuget.addins) and add *SpiraTestNUnitAddIn.dll* on a new line in the file. If you've followed all the steps correctly, the SpiraPlan NUnit add-in should now be properly installed.

### 2.2 Using NUnit 3 with SpiraTest

For this example, we will be using the following sample test fixture:

```
using NUnit.Framework;
```

```
namespace SampleTestSuite
{
    [TestFixture]
    class SampleTest
    {
        int One, Two;
        [SetUp]
        protected void SetUp()
        {
            One = 1;
            Two = 2;
        [Test]
        public void TestAdd()
        {
            int Result = One + Two;
            //will succeed
            Assert.AreEqual(Result, 3);
        [Test]
        public void TestMultiply()
        ł
            int Result = One * Two;
            //will fail
            Assert.AreEqual(Result, 3);
        }
        [Test]
        public void TestConcat()
        ł
```

```
string Result = string.Concat(One, Two);
    //will fail
    Assert.AreEqual(Result, "21");
    }
}
```

In your test root directory (the directory with your *.nunit* file), create a new file called *SpiraConfig.json*, and populate it like so:

```
{
   "credentials": {
        "url": "localhost/SpiraPlan",
        "username": "fredbloggs",
        "token": "{XXXXXXX-XXXX-XXXX-XXXX-XXXXXXXXX}",
        "project_id": 1,
        "release_id": 5,
        "test_set_id": 1
    },
        "test_cases": {
        "default": 20,
        "TestMultiply": 22
    }
}
```

For the plugin to work, you must have both settings groups (credentials and test\_cases) with the following in the credentials group:

- ▶ **url** The base url to your SpiraPlan installation, without a '/' at the end.
- username The username you use to sign into SpiraTest.
- token Your RSS Token. Found in your profile page as the "RSS Token" field, you must have RSS Feeds enabled for this to work.
- project\_id The ID of the project you would like the test runs to be sent to
- release\_id OPTIONAL Use if you would like to associate the test run with a release.
- test\_set\_id OPTIONAL Use if you would like to associate the test run with a test set.

Under the test\_cases group, put the following:

- default The default test case ID for functions without an assigned test case
- <method name> Used to override the default setting for a method's test case ID in SpiraPlan. Only include the method name, without the parentheses.

Once you run your tests with the NUnit Console Runner, you should see the results in SpiraPlan:

| >> Ability to edit existing author | 27-Aug-2018 |                               | Automated | System Administrator | <u>1.0.0.0</u> | Failed |
|------------------------------------|-------------|-------------------------------|-----------|----------------------|----------------|--------|
| Create Author                      | 27-Aug-2018 | Testing Cycle for Release 1.0 | Automated | System Administrator | 1.0.0.0        | Failed |
| Create Author                      | 27-Aug-2018 | Testing Cycle for Release 1.0 | Automated | System Administrator | 1.0.0.0        | Passed |

Clicking on one of the test runs will show you the results:

#### Ability to edit existing author

| » Test Rur      | n [TR·280]  | Execution Statu    | s: Failed      |                  |         |                          |                                                    |                        |                       |
|-----------------|-------------|--------------------|----------------|------------------|---------|--------------------------|----------------------------------------------------|------------------------|-----------------------|
| -               | 1[11.200]   |                    |                |                  |         |                          |                                                    |                        |                       |
| Overview        | Attachments | Incidents          | Tasks          | History          |         |                          |                                                    |                        |                       |
| Releases        |             |                    |                |                  |         | Properties               |                                                    | Dates and Times        |                       |
| Release #:      | 1.0         | 0.0 – Library Syst | em Release 1   |                  | ⇒       | Test Set:                | - Change                                           | Execution Date:        | 8/27/2018 12:42:27 PM |
| Build:          |             | None               |                |                  |         | Test Case #:             | Ability to edit existing author [TC22]             | Estimated Duration (h) |                       |
| People          |             |                    |                |                  | +       | Test Run Type:           | Automated                                          | Actual Duration (h)*   | 0.00                  |
|                 |             |                    |                |                  |         | Web Browser:             | Please Select                                      |                        |                       |
|                 |             |                    |                |                  |         | Operating System:        | Please Select                                      |                        |                       |
| Detailed Inform | mation      |                    |                |                  |         |                          |                                                    |                        |                       |
|                 |             |                    |                |                  |         |                          |                                                    |                        |                       |
| Console Outpu   | ut          |                    |                |                  |         |                          |                                                    |                        |                       |
| Runner Nam      | ne: N       | Unit               |                |                  |         | Assert Count:            | 1                                                  |                        |                       |
| Test Name:      | Т           | estMultiply        |                |                  |         | Automation Host:         |                                                    |                        |                       |
| Message:        | E           | xpected: 2 But wa  | s: 3           |                  |         |                          |                                                    |                        |                       |
| Details:        | ä           | it SampleTestSuite | SampleTest.Tes | tMultiply() in C | :\git\s | ipiraTeam Add Ons\Test A | utomation\NUnit Add-In\NUnit 3.0\SampleTestSuite\S | ampleTest.cs:line 29   |                       |
|                 |             |                    |                |                  |         |                          |                                                    |                        |                       |
|                 |             |                    |                |                  |         |                          |                                                    |                        |                       |

Congratulations... You are now able to run NUnit automated tests and have the results be recorded within SpiraPlan. The sample test fixture *SampleTest.cs* is provided with the installation.

#### 2.3. Installing the NUnit 2.x Add-In

This section outlines how to install the SpiraTest Add-In for NUnit onto a workstation so that you can then run automated NUnit tests against a .NET application and have the results be recorded as test runs inside SpiraTest. It assumes that you already have a working installation of SpiraTest v2.2 or later. If you have an earlier version of SpiraTest you will need to upgrade to at least v2.2 before trying to use this add-in. You will also need to have either version v2.5.5 or v2.6.3 of NUnit, since there are two versions of the add-in that have been compiled with the v2.5.5 and v2.6.3 NUnit APIs. If you are using a different version, please visit www.nunit.org to obtain the appropriate version (2.5.5 or 2.6.3).

To obtain the version of the add-in that is compatible with your version of SpiraTest, you simply need to go to <a href="http://www.inflectra.com/SpiraTest/Downloads.aspx">http://www.inflectra.com/SpiraTest/Downloads.aspx</a> or <a href="http://www.inflectra.com/SpiraTeam/Downloads.aspx">http://www.inflectra.com/SpiraTest/Downloads.aspx</a> or <a href="http://www.inflectra.com/SpiraTeam/Downloads.aspx">http://www.inflectra.com/SpiraTest/Downloads.aspx</a> or <a href="http://www.inflectra.com/SpiraTeam/Downloads.aspx">http://www.inflectra.com/SpiraTest/Downloads.aspx</a> or <a href="http://www.inflectra.com/SpiraTeam/Downloads.aspx">http://www.inflectra.com/SpiraTeam/Downloads.aspx</a> and download the NUnit Add-In zipfile.

Once you have obtained the NUnit Zipfile from our website, you should extract all the files from zip archive into a temporary folder on your computer (e.g. C:\Temp).

Next, you should copy the add-in libraries to the folder NUnit expects to find them in. First, if you are running any instances of the NUnit GUI, close them. Then, copy the <u>SpiraTestNUnitAddIn.dll</u> assembly from its location in the temporary folder to the NUnit Add-In folder (typically <u>C:\Program</u> Files\NUnit 2.5.5\bin\net-2.0\addins).

Now you can restart the NUnit GUI application. To check that the add-in was loaded successfully, click on Tools > Addins... to bring up the list of loaded add-ins:

| NU Registered Addins                                                                         | _ 🗆 🔀            |
|----------------------------------------------------------------------------------------------|------------------|
| Addin<br>Spira TestAddin                                                                     | Status<br>Loaded |
| Description:<br>Allows NUnit automated tests to report their execution results back to Spira | Test             |
| Message:                                                                                     | <                |
| ОК                                                                                           |                  |

You should see an entry marked "SpiraTest Addin" listed with its detailed description and status "Loaded". If this does not happen, try closing and reopening NUnit.

#### 2.4. Using NUnit 2.x with SpiraTest

The typical code structure for an NUnit test fixture coded in C# is as follows:

```
using System;
using NUnit.Framework;
namespace Inflectra.SpiraTest.AddOns.SpiraTestNUnitAddIn.SampleTestSuite
{
      /// <summary>
     /// Sample test fixture that tests the NUnit SpiraTest integration
      /// </summary>
      [TestFixture]
      public class SampleTestFixture
      {
             [SetUp]
             public void Init()
             {
                     //Do Nothing
             }
             /// <summary>
             /\,// Sample test that asserts a failure
             /// </summary>
             [Test]
             public void _01_SampleFailure()
             {
                     //Failure Assertion
                     Assert.AreEqual (1, 0);
             }
             /// <summary>
             ///\ Sample test that succeeds
             /// </summary>
             [Test]
             public void _02_SamplePass()
              {
                     //Successful assertion
```

The .NET class is marked as an NUnit test fixture by applying the [TestFixture] attribute to the class as a whole, and the [Test] attribute to each of the test assertion methods individually – highlighted in yellow above. When you open up the class in NUnit and click the <Run> button it loads all the test classes marked with [TestFixture] and executes all the methods marked with [Test] in turn.

Each of the Assert statements is used to test the state of the application after executing some sample code that calls the functionality being tested. If the condition in the assertion is true, then execution of the test continues, if it is false, then a failure is logged and NUnit moves on to the next test method.

So, to use SpiraTest with NUnit, each of the test cases written for execution by NUnit needs to have a corresponding test case in SpiraTest. These can be either existing test cases that have manual test steps or they can be new test cases designed specifically for automated testing and therefore have no defined test steps. In either case, the changes that need to be made to the NUnit test fixture for SpiraTest to record the NUnit test run are illustrated below:

```
using System;
using NUnit.Framework;
using Inflectra.SpiraTest.AddOns.SpiraTestNUnitAddIn.SpiraTestFramework;
namespace Inflectra.SpiraTest.AddOns.SpiraTestNUnitAddIn.SampleTestSuite
{
      /// <summary>
      /// Sample test fixture that tests the NUnit SpiraTest integration
      Г
      TestFixture,
      SpiraTestConfiguration (
       "http://<server name>/SpiraTest",
           "<username>",
           "<password>",
       <project id>,
       <release id>,
           <test set id>,
          <runner name>
      1
      public class SampleTestFixture
      {
             [SetUp]
             public void Init()
             {
                    //Do Nothing
             }
             /// <summary>
             /// Sample test that asserts a failure
```

```
[
       Test,
       SpiraTestCase (<test case id>)
       1
       public void 01 SampleFailure()
       {
              //Failure Assertion
              Assert.AreEqual (1, 0);
       }
       /// <summary>
       /\,/\,/ Sample test that succeeds
       [
       Test,
       SpiraTestCase (<test case id>))
       1
       public void 02 SamplePass()
       {
               //Successful assertion
              Assert.AreEqual (1, 1);
       }
       /// <summary>
       /// Sample test that does not log to SpiraTest
       Γ
       Test
       public void _03_SampleIgnore()
       {
              //Failure Assertion
              Assert.AreEqual (1, 0);
       }
}
```

The overall class is marked with a new [SpiraTestConfiguration] attribute that contains the following pieces of information needed to access the SpiraTest test repository:

- URL The URL to the instance of SpiraTest being accessed. This needs to start with <u>http://</u> or https://.
- > User Name A valid username for the instance of SpiraTest.
- > **Password** A valid password for the instance of SpiraTest.
- Project Id The ID of the project (this can be found on the project homepage in the "Project Overview" section)
- Release Id (Optional) The ID of the release to associate the test run with. This can be found on the releases list page (click on the Planning > Releases tab). If you don't want to specify a release, just use the value -1.
- Test Set Id (Optional) The ID of the test set to associate the test run with. This can be found on the test set list page (click on the Testing > Test Sets tab). If you don't want to specify a test set, just use the value -1. If you choose a test set that is associated with a release, then you don't need to explicitly set a release id (i.e. just use -1). However if you do set a release value, it will override the value associated with the test set.

Runner Name – This should be set to NUnit so that the test results recorded in SpiraTest have the name 'NUnit' associated with them.

In addition, each of the individual test methods needs to be mapped to a specific test case within SpiraTest. This is done by adding a [SpiraTestCase] attribute to the test method together with the ID of the corresponding test case in SpiraTest. The Test Case ID can be found on the test cases list page (click the "Test Cases" tab).

For these attributes to be available in your test fixture, you also need to add a reference to the <u>SpiraTestFramework.dll</u> assembly. This assembly can be found in the temporary folder that you extracting the add-in to. It is recommended that you move this file from the temporary folder into a permanent folder located within your .NET project.

Now all you need to do is compile your code, launch NUnit, run the test fixtures as you would normally do, and when you view the test cases in SpiraTest, you should see an NUnit automated test run displayed in the list of executed test runs:

| Test Steps *                 | Req     | Coverage *          | Custor | m Props *  | Test Rur       | 1S <b>*</b> | Releases *  | Attachm        | ents    | History       |                 |          |
|------------------------------|---------|---------------------|--------|------------|----------------|-------------|-------------|----------------|---------|---------------|-----------------|----------|
| Test Run Name                |         | Execution D         | ate    | Test Set   |                | Туре        | Runner Name | Release        | Status  | Est. Duration | Actual Duration | Run #    |
| Ability to edit ex<br>author | xisting | 7/4/2009 9:45<br>AM | 5:45   | Release 1. | Cycle for<br>1 | Automated   | NUnit       | <u>1.1.0.0</u> | Failed  | 5 minutes     | 0 minutes       | TR000026 |
| Ability to edit ex<br>author | xisting | 7/4/2009 9:42<br>AM | 2:59   |            |                | Automated   | NUnit       | <u>1.0.0.0</u> | Failed  | 5 minutes     | 0 minutes       | TR000024 |
| Ability to edit ex<br>author | xisting | 7/4/2009 8:45<br>AM | 5:46   |            |                | Automated   | NUnit       | <u>1.0.0.0</u> | Failed  | 5 minutes     | 0 minutes       | TR000021 |
| Ability to edit ex<br>author | xisting | 12/1/2003 12:<br>PM | :35:55 |            |                | Manual      |             | <u>1.0.1.0</u> | Blocked | 5 minutes     | 95 minutes      | TR000011 |
| Ability to edit ex<br>author | xisting | 12/1/2003 11:<br>AM | :30:55 |            |                | Manual      |             | <u>1.0.2.0</u> | Passed  | 5 minutes     | 90 minutes      | TR000005 |
| Customize colum              | ns:     | Show/hide colum     | ns     | T          |                |             |             |                |         |               |                 | 1        |

Clicking on one of the NUnit test runs will bring up a screen that provides information regarding what NUnit test method failed, what the error was, together with the associated code stack-trace:

| Test Run: Abilit    | ty to edit existing author (TR000026)                                                           |
|---------------------|-------------------------------------------------------------------------------------------------|
| Tests that the user | can login, view the details of an author and then if he/she desires, make the necessary changes |
|                     |                                                                                                 |
| Release #:          | 1.1.0.0 - Library System Release 1.1 V Estimated Duration: 0 hours 5 minutes                    |
| Tester Name:        | Fred Bloggs   Actual Duration: 0 hours 0 minutes                                                |
| Test Set:           | Testing Cycle for Release 1.1 Execution Date: 7/4/2009 9:45:45 AM                               |
| Test Case #:        | TC000005 Execution Status: Failed                                                               |
| Test Run Type:      | Automated                                                                                       |
| Test Run Steps      | Stack Trace *         Custom Properties **         Attachments                                  |
| Runner Name:        | NUnit Assert Count: 2                                                                           |
| Message:            | Failed as Expected Expected: 1 But was: 0 Test Name: _01_SampleFailure                          |
|                     |                                                                                                 |

Congratulations... You are now able to run NUnit automated tests and have the results be recorded within SpiraTest. The sample test fixture SampleTestSuite.cs is provided with the installation.

### 3. Integrating with JUnit

The directions for using JUnit 5 are 3.1-3.2, with the JUnit 4 directions being 3.3-3.4

#### 3.1. Installing the JUnit 5 Extension

This section outlines how to install the SpiraTest Extension for JUnit onto a workstation so that you can then run automated JUnit tests against a Java application and have the results be recorded as test runs inside SpiraTest. It assumes that you already have a working installation of SpiraTest v3.0 or later. If you have an earlier version of SpiraTest you will need to upgrade to at least v3.0 before trying to use this extension. You will also need to have at least version 5.0 of Junit. If you are using an earlier version, please visit www.junit.org to obtain the latest version.

To obtain the version of the JUnit extension that is compatible with your version of SpiraTest, you simply need to log-in as a project-level administrator to SpiraTest, go to the Administration home page and download the JUnit Extension compressed archive (.zip). This process is described in the *SpiraTest Administration Guide* in more detail.

The JUnit extension is provided as a compressed zipfile that includes both the binaries (packaged as a JAR-file) and the source code (stored in a folder structure that mirrors the Java classpath). The JAR-file binary was compiled for use on a Windows x86 platform, other platforms (e.g. Linux) will require you to compile the Java source files into the appropriate Java classfiles before using the extension. The rest of this section will assume that you are using the pre-compiled JAR-file.

Once you have downloaded the Zip archive, you need to uncompress it into a folder of your choice on your local system. Assuming that you uncompressed it to the <u>C:\Program Files\JUnit Extension</u> folder, you should have the following folder structure created:

```
C:\Program Files\JUnit Extension
C:\Program Files\JUnit Extension\com
C:\Program Files\JUnit Extension\com\inflectra
C:\Program Files\JUnit Extension\com\inflectra\spiratest
C:\Program Files\JUnit Extension\com\inflectra\spiratest\addons
C:\Program Files\JUnit Extension\com\inflectra\spiratest\addons\junitextension
C:\Program Files\JUnit Extension\com\inflectra\spiratest\addons\junitextension\samples
```

The JAR-file is located in the root folder, the source-code for the extension can be found in the "junitextension" subfolder, and the sample test fixture can be found in the "samples" subfolder.

Now to use the extension within your test cases, you need to first make sure that the JAR-file is added to the Java classpath. The method for doing this is dependent on the platform you're using, so please refer to FAQ on <u>www.junit.org</u> for details on the appropriate method for your platform. As an example, on a Windows platform, the JAR-file would be added to the classpath by typing the following:

set CLASSPATH=%CLASSPATH%; C:\Program Files\JUnit Extension\JUnitExtension.jar

Once you have completed this step, you are now ready to begin using your JUnit test fixtures with SpiraTest.

#### 2.2. Using JUnit 5 with SpiraTest

The typical code structure for a JUnit test fixture coded in Java is as follows:

```
package com.inflectra.spiratest.addons.junitextension.samples;
import org.junit.jupiter.api.BeforeEach;
import org.junit.jupiter.api.Test;
import static org.junit.jupiter.api.Assertions.assertEquals;
import static org.junit.jupiter.api.Assertions.assertTrue;
/**
* Some simple tests using the ability to return results back to SpiraTest
* Gauthor Inflectra Corporation
 * @version 4.0.0
*/
public class SimpleTest {
  protected int fValue1;
   protected int fValue2;
    /**
    * Sets up the unit test
     */
   @BeforeEach
   public void setUp() {
       fValue1 = 2;
       fValue2 = 3;
    }
    /**
    * Tests the addition of the two values
    */
   @Test
   public void testAdd() {
       double result = fValue1 + fValue2;
       // forced failure result == 5
       assertTrue(result == 6);
    }
    /**
     * Tests division by zero
    */
    @Test
   public void testDivideByZero() {
       int zero = 0;
       int result = 8 / zero;
    }
    /**
    * Tests two equal values
     */
   @Test
   public void testEquals() {
       assertEquals(12, 12);
       assertEquals(12L, 12L);
       assertEquals (new Long (12), new Long (12));
       assertEquals(12, 13, "Size");
       assertEquals(12.0, 11.99, 0.0, "Capacity");
    }
```

```
/**
 * Tests success
 */
@Test
public void testSuccess() {
    //Successful test
    assertEquals(12, 12);
 }
}
```

The Java class is marked as a JUnit test fixture by applying the @BeforeEach attribute to the setup method, and the @Test attribute to each of the test assertion methods individually – highlighted in yellow above. When you open up the class in a JUnit runner or execute from the command line it loads all the test classes and executes all the methods marked with @Test in turn.

Each of the Assert statements is used to test the state of the application after executing some sample code that calls the functionality being tested. If the condition in the assertion is true, then execution of the test continues, if it is false, then a failure is logged and JUnit moves on to the next test method.

So, to use SpiraTest with JUnit, each of the test cases written for execution by JUnit needs to have a corresponding test case in SpiraTest. These can be either existing test cases that have manual test steps or they can be new test cases designed specifically for automated testing and therefore have no defined test steps. In either case, the changes that need to be made to the JUnit test fixture for SpiraTest to record the JUnit test run are illustrated below:

```
package com.inflectra.spiratest.addons.junitextension.samples;
import com.inflectra.spiratest.addons.junitextension.*;
import org.junit.jupiter.api.BeforeEach;
import org.junit.jupiter.api.Test;
import static org.junit.jupiter.api.Assertions.assertEquals;
import static org.junit.jupiter.api.Assertions.assertTrue;
/**
 * Some simple tests using the ability to return results back to SpiraTest
 * Gauthor Inflectra Corporation
 * @version 4.0.0
 */
@SpiraTestConfiguration(
      //following are REQUIRED
       url = "http://doctor/SpiraPlan",
       login = "fredbloggs",
       projectId = 1,
       //following are OPTIONAL
       releaseId = 7,
       testSetId = 1
public class SimpleTest {
   protected int fValue1;
   protected int fValue2;
    /**
    * Sets up the unit test
```

```
*/
@BeforeEach
public void setUp() {
   fValue1 = 2;
   fValue2 = 3;
}
/**
* Tests the addition of the two values
*/
0Test
@SpiraTestCase(testCaseId = 22)
public void testAdd() {
   double result = fValue1 + fValue2;
   // forced failure result == 5
   assertTrue(result == 6);
}
/**
* Tests division by zero
 */
@Test
@SpiraTestCase(testCaseId = 22)
public void testDivideByZero() {
   int zero = 0;
   int result = 8 / zero;
}
/**
 * Tests two equal values
*/
@Test
@SpiraTestCase(testCaseId = 22)
public void testEquals() {
   assertEquals(12, 12);
   assertEquals(12L, 12L);
   assertEquals(new Long(12), new Long(12));
   assertEquals(12, 13, "Size");
    assertEquals(12.0, 11.99, 0.0, "Capacity");
}
/**
* Tests success
*/
@Test
@SpiraTestCase(testCaseId = 22)
public void testSuccess() {
   //Successful test
   assertEquals(12, 12);
}
```

The overall class is marked with a new @SpiraTestConfiguration attribute that contains the following pieces of information needed to access the SpiraTest test repository:

- URL The URL to the instance of SpiraTest being accessed. This needs to start with <u>http://</u> or https://.
- **Login** A valid username for the instance of SpiraTest.
- > RSS Token Found in your profile page, RSS Feeds must be enabled to work.

}

- Project Id The ID of the project (this can be found on the project homepage in the "Project Overview" section)
- Release Id (Optional) The ID of the release to associate the test run with. This can be found on the releases list page (click on the Planning > Releases tab). If you don't want to specify a release, just use the value -1.
- Test Set Id (Optional) The ID of the test set to associate the test run with. This can be found on the test set list page (click on the Testing > Test Sets tab). If you don't want to specify a test set, just use the value -1. If you choose a test set that is associated with a release, then you don't need to explicitly set a release id (i.e. just use -1). However if you do set a release value, it will override the value associated with the test set.

In addition, each of the individual test methods needs to be mapped to a specific test case within SpiraTest. This is done by adding a @SpiraTestCase attribute to the test method together with the ID of the corresponding test case in SpiraTest. The Test Case ID can be found on the test cases list page (click the "Test Cases" tab).

For these attributes to be available in your test fixture, you also need to add a reference to the *com.inflectra.spiratest.addons.junitextension* package. This package is bundled within the supplied JAR-file library for Windows, and can be compiled from the provided source .java files on other platforms.

Now all you need to do is compile your code and then launch JUnit by executing the test fixture through the command line (or through your choice of IDE, e.g. Eclipse). E.g. for our sample test, you would use the following command:

java com.inflectra.spiratest.addons.junitextension.samples.SimpleTest

Once the test has run, you can view the test cases in SpiraTest, you should see a JUnit automated test run displayed in the list of executed test runs:

| Ability to edit existing author                                                              |                                            |                 |                                                                                                    |                                                                 |                                                                        |                      |  |  |  |  |  |
|----------------------------------------------------------------------------------------------|--------------------------------------------|-----------------|----------------------------------------------------------------------------------------------------|-----------------------------------------------------------------|------------------------------------------------------------------------|----------------------|--|--|--|--|--|
| ← Test Case [TC:22] Status* Ready for Review Operations      Execution Status: <u>Failed</u> |                                            |                 |                                                                                                    |                                                                 |                                                                        |                      |  |  |  |  |  |
| Overview Req. Coverage Test Runs *                                                           | Releases Incider                           | nts Attachments | Test Sets                                                                                                    | Tasks History *                                                 |                                                                        |                      |  |  |  |  |  |
| C Refresh ▼ Filter ▼ Show/hide                                                               | e columns 🗸                                |                 |                                                                                                    |                                                                 |                                                                        |                      |  |  |  |  |  |
| Displaying 1 - 4 out of 4 test run(s). Filtering                                             | results by Test #. Clear !                 | Filters         |                                                                                                    |                                                                 |                                                                        |                      |  |  |  |  |  |
|                                                                                              |                                            |                 |                                                                                                    |                                                                 |                                                                        |                      |  |  |  |  |  |
| 🗸 🗞 Name 🔺                                                                                   | End Date 🛋 🔻                               | Test Set 🛋 🔻    | Type 🛋 🔻                                                                                                    | Tester 🛋 🔻                                                      | Release 🔺 🔻                                                            | Execution Status 🛋 💌 |  |  |  |  |  |
| ✓ S Name ▲▼                                                                                  | End Date 🛋 🗮                               | Test Set 🗢 💌    | Type 🔺 🗸                                                                                                    | Tester 🔺 🔻                                                      | Release AV                                                             | Execution Status 🔺 🔍 |  |  |  |  |  |
| Name      Ability to edit existing author                                                    | End Date 🗢 🕶                               | Test Set 🛋 💌    | Type A Type A Ty | Tester AV                                                       | Release                                                                | Execution Status AV  |  |  |  |  |  |
| Name   Name     Ability to edit existing author    Ability to edit existing author           | End Date 🗢 🕶<br>12-Jul-2018<br>12-Jul-2018 | Test Set 🗢 🔻    | Type A  Automated Automated                                                                                                    | Tester 🗢 🔻                                                      | Release ▲▼           Any         ▼           10.0.0         10.0.0     | Execution Status 🗢 💌 |  |  |  |  |  |
|                                                                                              | End Date                                   | Test Set AV     | Type A                                                                                                    | Tester AV<br>Any V<br>Fred Bloggs<br>Fred Bloggs<br>Fred Bloggs | Release            Any            1000            1000            1000 | Execution Status 🔊   |  |  |  |  |  |

Clicking on one of the JUnit test runs will bring up a screen that provides information regarding what JUnit test method failed, what the error was, together with the associated code stack-trace:

| Ability to edi       | it existing author                                                                                                    |   |
|----------------------|----------------------------------------------------------------------------------------------------|---|
| » Test Run [TR:6     | 65] Execution Status: Failed                                                                                                    |   |
| Overview Attac       | hments Incidents Tasks History                                                                                                    |   |
| Releases             | + Properties                                                                                                    | + |
| People               | +                                                                                                    |   |
| Detailed Information |                                                                                                    |   |
| Console Output       |                                                                                                    |   |
| Runner Name:         | JUnit Assert Count: 1                                                                                                    |   |
| Test Name:           | testDivideByZero() Automation Host: -                                                                                                    |   |
| Message:             | Test Failed                                                                                                    |   |
| Details:             | java.lang.ArithmeticException: / by zero<br>at com.inflectra.spiratest.addons.junitextension.samples.SimpleTest.testDivideByZero(SimpleTest.java.61)<br>at sun.reflect.NativeMethodAccessorImpLinvoke(Native Method)<br>at sun.reflect.NativeMethodAccessorImpLinvoke(NativeMethodAccessorImpLjava.62)<br>at sun.reflect.DelegatingMethodAccessorImpLinvoke(DelegatingMethodAccessorImpLjava.62)<br>at sun.reflect.DelegatingMethodAccessorImpLinvoke(DelegatingMethodAccessorImpLjava.63)<br>at java.lang.reflect.Method.invoke(Method.java.498)<br>at org.junit.platform.commons.util.ReflectionUtils.invokeMethod(ReflectionUtils.java.389)<br>at org.junit.jupiter.engine.execution.ExecutableInvoker.invoke(ExecutableInvoker.java.105)<br>at org.junit.jupiter.engine.execution.TestMethodTestDescriptor.lambda&invokeTestMethod\$6(TestMethodTestDescriptor.java.167)<br>at org.junit.jupiter.engine.descriptor.TestMethodTestDescriptor.invokeTestMethodTestDescriptor.java.163)<br>at org.junit.jupiter.engine.descriptor.TestMethodTestDescriptor.execute(TestMethodTestDescriptor.java.163)<br>at org.junit.jupiter.engine.descriptor.TestMethodTestDescriptor.execute(TestMethodTestDescriptor.java.163)<br>at org.junit.jupiter.engine.descriptor.TestMethodTestDescriptor.execute(TestMethodTestDescriptor.java.163)<br>at org.junit.jupiter.engine.descriptor.TestMethodTestDescriptor.execute(TestMethodTestDescriptor.java.57)<br>at org.junit.platform.engine.support.hierarchical.SingleTestExecutor.lambda&secute&3(HierarchicalTestExecutor.java.77)<br>at org.junit.platform.engine.support.hierarchical.HierarchicalTestExecutor.execute(HierarchicalTestExecutor.java.77)<br>at org.junit.platform.engine.support.hierarchical.HierarchicalTestExecutor.aked.18(HierarchicalTestExecutor.java.77)<br>at org.junit.platform.engine.support.hierarchical.HierarchicalTestExecutor.aked.18(HierarchicalTestExecutor.java.77)<br>at org.junit.platform.engine.support.hierarchical.HierarchicalTestExecutor.java.84)<br>at java.util.stream.ForEachOpsSForEachOpSiorForEachOpsjava.184) |   |

Congratulations... You are now able to run JUnit automated tests and have the results be recorded within SpiraTest. The sample test fixture SimpleText.java is provided with the installation.

### 3.3. Installing the JUnit 4 Extension

This section outlines how to install the SpiraTest Extension for JUnit onto a workstation so that you can then run automated JUnit tests against a Java application and have the results be recorded as test runs inside SpiraTest. It assumes that you already have a working installation of SpiraTest v3.0 or later. If you have an earlier version of SpiraTest you will need to upgrade to at least v3.0 before trying to use this extension. You will also need to have version 4.0 of JUnit. To use version 5.0 of JUnit, please visit section 3.1.

To obtain the version of the JUnit extension that is compatible with your version of SpiraTest, you simply need to log-in as a project-level administrator to SpiraTest, go to the Administration home page and download the JUnit Extension compressed archive (.zip). This process is described in the *SpiraTest Administration Guide* in more detail.

The JUnit extension is provided as a compressed zipfile that includes both the binaries (packaged as a JAR-file) and the source code (stored in a folder structure that mirrors the Java classpath). The JAR-file binary was compiled for use on a Windows x86 platform, other platforms (e.g. Linux) will require you to compile the Java source files into the appropriate Java classfiles before using the extension. The rest of this section will assume that you are using the pre-compiled JAR-file.

Once you have downloaded the Zip archive, you need to uncompress it into a folder of your choice on your local system. Assuming that you uncompressed it to the C:\Program Files\JUnit Extension

folder, you should have the following folder structure created:

```
C:\Program Files\JUnit Extension
C:\Program Files\JUnit Extension\com
C:\Program Files\JUnit Extension\com\inflectra
C:\Program Files\JUnit Extension\com\inflectra\spiratest
C:\Program Files\JUnit Extension\com\inflectra\spiratest\addons
C:\Program Files\JUnit Extension\com\inflectra\spiratest\addons\junitextension
C:\Program Files\JUnit Extension\com\inflectra\spiratest\addons\junitextension
```

The JAR-file is located in the root folder, the source-code for the extension can be found in the "junitextension" subfolder, and the sample test fixture can be found in the "samples" subfolder.

Now to use the extension within your test cases, you need to first make sure that the JAR-file is added to the Java classpath. The method for doing this is dependent on the platform you're using, so please refer to FAQ on <u>www.junit.org</u> for details on the appropriate method for your platform. As an example, on a Windows platform, the JAR-file would be added to the classpath by typing the following:

set CLASSPATH=%CLASSPATH%; C:\Program Files\JUnit Extension\JUnitExtension.jar

Once you have completed this step, you are now ready to begin using your JUnit test fixtures with SpiraTest.

#### 2.4. Using JUnit 4 with SpiraTest

The typical code structure for a JUnit test fixture coded in Java is as follows:

package com.inflectra.spiratest.addons.junitextension.samples;

```
import static org.junit.Assert.*;
import junit.framework.JUnit4TestAdapter;
import org.junit.Before;
import org.junit.Test;
import org.junit.runner.*;
import org.junit.runner.notification.*;
import java.util.*;
/**
* Some simple tests using JUnit 4
* @author Inflectra Corporation
* @version 2,3,0
                     2.3.0
* @version
*/
public class SimpleTest
{
     protected int fValue1;
     protected int fValue2;
      /**
      * Sets up the unit test
       */
      @Before
      public void setUp()
      {
             fValue1= 2;
             fValue2= 3;
      }
      /**
       * Tests the addition of the two values
```

```
*/
<mark>@Test</mark>
public void testAdd()
{
       double result = fValue1 + fValue2;
       // forced failure result == 5
       assertTrue (result == 6);
}
/**
* Tests division by zero
 */
@Test
public void testDivideByZero()
{
       int zero = 0;
       int result = 8 / zero;
       result++; // avoid warning for not using result
}
/**
* Tests two equal values
*/
@Test
public void testEquals()
{
       assertEquals(12, 12);
       assertEquals(12L, 12L);
       assertEquals(new Long(12), new Long(12));
       assertEquals("Size", 12, 13);
       assertEquals("Capacity", 12.0, 11.99, 0.0);
}
/**
* Tests success
*/
@Test
public void testSuccess()
{
       //Successful test
       assertEquals(12, 12);
}
/**
* Entry point for command line execution
 * @param args The command line arguments
*/
public static void main (String[] args)
{
       //Instantiate the JUnit core
       JUnitCore core = new JUnitCore();
       //Finally run the test fixture
       core.run (SimpleTest.class);
}
/**
* Entry point for JUnit 4.x runners
*
* @return
              Handle to the test framework
 */
```

```
public static junit.framework.Test suite()
{
    return new JUnit4TestAdapter(SimpleTest.class);
}
```

The Java class is marked as a JUnit test fixture by applying the @Before attribute to the setup method, and the @Test attribute to each of the test assertion methods individually – highlighted in yellow above. When you open up the class in a JUnit runner or execute from the command line it loads all the test classes and executes all the methods marked with @Test in turn.

Each of the Assert statements is used to test the state of the application after executing some sample code that calls the functionality being tested. If the condition in the assertion is true, then execution of the test continues, if it is false, then a failure is logged and JUnit moves on to the next test method.

So, to use SpiraTest with JUnit, each of the test cases written for execution by JUnit needs to have a corresponding test case in SpiraTest. These can be either existing test cases that have manual test steps or they can be new test cases designed specifically for automated testing and therefore have no defined test steps. In either case, the changes that need to be made to the JUnit test fixture for SpiraTest to record the JUnit test run are illustrated below:

```
package com.inflectra.spiratest.addons.junitextension.samples;
import static org.junit.Assert.*;
import junit.framework.JUnit4TestAdapter;
import org.junit.Before;
import org.junit.Test;
import org.junit.runner.*;
import org.junit.runner.notification.*;
import com.inflectra.spiratest.addons.junitextension.*;
import java.util.*;
* Some simple tests using the ability to return results back to SpiraTest
* @author
                   Inflectra Corporation
 * @version
                   2.3.0
 */
@SpiraTestConfiguration(
url="http://sandman/SpiraTest",
 login="fredbloggs",
 password="fredbloggs",
 projectId=1,
releaseId=1,
   testSetId=1
public class SimpleTest
{
     protected int fValue1;
     protected int fValue2;
      /**
      * Sets up the unit test
      */
     @Before
     public void setUp()
      {
             fValue1= 2;
```

```
fValue2= 3;
}
/**
* Tests the addition of the two values
*/
@Test
@SpiraTestCase(testCaseId=5)
public void testAdd()
{
       double result = fValue1 + fValue2;
       // forced failure result == 5
       assertTrue (result == 6);
}
/**
* Tests division by zero
*/
@Test
@SpiraTestCase(testCaseId=5)
public void testDivideByZero()
{
       int zero = 0;
      int result = 8 / zero;
       result++; // avoid warning for not using result
}
/**
* Tests two equal values
*/
@Test
@SpiraTestCase(testCaseId=6)
public void testEquals()
{
       assertEquals(12, 12);
       assertEquals(12L, 12L);
       assertEquals(new Long(12), new Long(12));
       assertEquals("Size", 12, 13);
       assertEquals("Capacity", 12.0, 11.99, 0.0);
}
/**
* Tests success
*/
@Test
@SpiraTestCase(testCaseId=6)
public void testSuccess()
{
       //Successful test
      assertEquals(12, 12);
}
/**
* Entry point for command line execution
* @param args The command line arguments
*/
public static void main (String[] args)
{
       //Instantiate the JUnit core
       JUnitCore core = new JUnitCore();
       //Add the custom SpiraTest listener
```

The overall class is marked with a new @SpiraTestConfiguration attribute that contains the following pieces of information needed to access the SpiraTest test repository:

- URL The URL to the instance of SpiraTest being accessed. This needs to start with <u>http://</u> or https://.
- > Login A valid username for the instance of SpiraTest.
- > **Password** A valid password for the instance of SpiraTest.
- Project Id The ID of the project (this can be found on the project homepage in the "Project Overview" section)
- Release Id (Optional) The ID of the release to associate the test run with. This can be found on the releases list page (click on the Planning > Releases tab). If you don't want to specify a release, just use the value -1.
- Test Set Id (Optional) The ID of the test set to associate the test run with. This can be found on the test set list page (click on the Testing > Test Sets tab). If you don't want to specify a test set, just use the value -1. If you choose a test set that is associated with a release, then you don't need to explicitly set a release id (i.e. just use -1). However if you do set a release value, it will override the value associated with the test set.

In addition, each of the individual test methods needs to be mapped to a specific test case within SpiraTest. This is done by adding a @SpiraTestCase attribute to the test method together with the ID of the corresponding test case in SpiraTest. The Test Case ID can be found on the test cases list page (click the "Test Cases" tab).

For these attributes to be available in your test fixture, you also need to add a reference to the *com.inflectra.spiratest.addons.junitextension* package. This package is bundled within the supplied JAR-file library for Windows, and can be compiled from the provided source .java files on other platforms.

Now all you need to do is compile your code and then launch JUnit by executing the test fixture through the command line (or through your choice of IDE, e.g. Eclipse). E.g. for our sample test, you would use the following command:

java com.inflectra.spiratest.addons.junitextension.samples.SimpleTest

Once the test has run, you can view the test cases in SpiraTest, you should see a JUnit automated test run displayed in the list of executed test runs:

| Ability to edit existing                                        | author                                                                                                    |                            |                                                |                                                                 |                                             |                    |
|-----------------------------------------------------------------|----------------------------------------------------------------------------------------------------|----------------------------|------------------------------------------------|-----------------------------------------------------------------|---------------------------------------------|--------------------|
| ◆ Test Case [TC:22] Status:* Ready                              | for Review Operati                                                                                                    | ons - Execution S          | itatus: Failed                                 |                                                                 |                                             |                    |
| Overview Req. Coverage Test Runs #                              | Releases Inc                                                                                                    | idents Attachments         | Test Sets                                      | Tasks History #                                                 |                                             |                    |
| C Refresh ▼ Filter ▼ Show/hid                                   | e columns 🗸                                                                                                    |                            |                                                |                                                                 |                                             |                    |
|                                                                 |                                                                                                    |                            |                                                |                                                                 |                                             |                    |
| Displaying 1 - 4 out of 4 test run(s). Filtering                | results by Test #. Cle                                                                                                    | ar Filters                 |                                                |                                                                 |                                             |                    |
| Displaying 1 - 4 out of 4 test run(s). Filtering<br>✓ 𝗞 Name ♠▼ | results by Test #. Cle<br>End Date ▲▼                                                                                                    | ar Filters<br>Test Set ▲▼  | Type 🔺 🔻                                       | Tester 🔺 🔻                                                      | Release 🔺 🔻                                 | Execution Status   |
| Displaying 1 - 4 out of 4 test run(s). Filtering                | results by Test #. Cle<br>End Date ▲▼                                                                                                    | ar Filters<br>Test Set ▲▼  | Type 🗢 🔻                                       | Tester 🗢 🔻                                                      | Release 🔺 🔻                                 | Execution Status   |
| Displaying 1 - 4 out of 4 test run(s). Filtering     Name       | results by Test #. Cle<br>End Date ▲▼<br>12-Jul-2018                                                                                                    | Test Set 🗢 💌               | Type AV                                        | Tester 🗢 💌<br>Any 🗸                                             | Release 🔺 🔻                                 | Execution Status 🔊 |
| Displaying 1 - 4 out of 4 test run(s). Filtering                | End Date   End Date   End Date   End Date   End Date   End Date  End Date  E | ar Filters<br>Test Set 🗢 🗢 | Type AV                                        | Tester AV<br>Any V<br>Fred Bloggs<br>Fred Bloggs                | Release 🔺 🗸                                 | Execution Status 🔊 |
| Displaying 1 - 4 out of 4 test run(s). Filtering                | results by Test #. Cle<br>End Date - Cle<br>12-Jul-2018<br>12-Jul-2018<br>12-Jul-2018                                                                                                    | ar Filters<br>Test Set 🗢 💌 | Type AT<br>- Any - V<br>Automated<br>Automated | Tester AV<br>Any V<br>Fred Bloggs<br>Fred Bloggs<br>Fred Bloggs | Release ▲▼<br>Any ▼<br>1000<br>1000<br>1000 | Execution Status 🔊 |

Clicking on one of the JUnit test runs will bring up a screen that provides information regarding what JUnit test method failed, what the error was, together with the associated code stack-trace:

| Ability to      | edit existing author                                                                                                    |   |
|-----------------|----------------------------------------------------------------------------------------------------|---|
| » Test Rur      | TR:65] Execution Status: Failed                                                                                                    |   |
| Overview        | Attachments Incidents Tasks History                                                                                                    |   |
| Releases        | + Properties -                                                                                                    | ŀ |
| People          | +                                                                                                    |   |
| Detailed Inforr | nation                                                                                                    |   |
| Console Outpu   | ıt                                                                                                    | _ |
| Runner Nam      | ie: JUnit Assert Count: 1                                                                                                    |   |
| Test Name:      | testDivideByZero() Automation Host: -                                                                                                    |   |
| Message:        | Test Failed                                                                                                    |   |
| Details:        | javalang ArithmeticException: / by zero<br>at com inflectra spiratest addons junitextension samples SimpleTest testDivideByZero(SimpleTest java.61)<br>at sun reflect NativeMethodAccessorImpLinvoke(Native Method)<br>at sun reflect NativeMethodAccessorImpLinvoke(NativeMethodAccessorImpLjava.62)<br>at sun reflect DelegatingMethodAccessorImpLinvoke(NativeMethodAccessorImpLjava.62)<br>at sun reflect DelegatingMethodAccessorImpLinvoke(DelegatingMethodAccessorImpLjava.62)<br>at org junit platform commons util.ReflectionUtils invoke/DelegatingMethodAccessorImpLjava.39)<br>at org junit jupiter engine execution ExecutableInvoker.invoke(ExecutableInvoker.java.185)<br>at org junit jupiter engine execution ExecutableInvoker.invoke(ExecutableInvoker.java.185)<br>at org junit jupiter engine execution ThrowableCollector execute(ThrowableCollector java.40)<br>at org junit jupiter engine descriptor.TestMethodTestDescriptor.invokeTestMethodTestDescriptor.java.163)<br>at org junit jupiter engine descriptor.TestMethodTestDescriptor execute(TestMethodTestDescriptor.java.163)<br>at org junit jupiter engine descriptor.TestMethodTestDescriptor execute(TestMethodTestDescriptor.java.163)<br>at org junit jupiter engine descriptor.TestMethodTestDescriptor execute(TestMethodTestDescriptor.java.163)<br>at org junit jupiter engine descriptor.TestMethodTestDescriptor execute(TestMethodTestDescriptor.java.10)<br>at org junit jupiter engine descriptor.TestMethodTestDescriptor execute(TestMethodTestDescriptor.java.77)<br>at org junit platform.engine.support.hierarchicalTestExecutor.lambdaSexecute\$3(HierarchicalTestExecutor.java.83)<br>at org junit platform.engine.support.hierarchical.SingleTestExecutor.execute(FaerArchicalTestExecutor.java.77)<br>at org junit.platform.engine.support.hierarchicalTestExecutor.executeSafely(SingleTestExecutor.java.77)<br>at org junit.platform.engine.support.hierarchicalTestExecutor.execute(AerarchicalTestExecutor.java.92)<br>at java.util.stream.ForEachOpsSforEachOpSjofRef accept(ForEachOps.java.184)<br>at java.util.stream.ForEachOpSSforEachOpSignatestExecutor.almatestast |   |

Congratulations... You are now able to run JUnit automated tests and have the results be recorded within SpiraTest. The sample test fixture SimpleText.java is provided with the installation.

# 4. Integrating with TestNG

#### 4.1. Installing the TestNG Listener

This section outlines how to install the SpiraTest Listener for TestNG onto a workstation so that you can then run automated TestNG unit tests against a Java application and have the results be recorded as test runs inside SpiraTest. It assumes that you already have a working installation of SpiraTest v3.0 or later. If you have an earlier version of SpiraTest you will need to upgrade to at least v3.0 before trying to use this listener. You will also need to have at least version 1.0 of TestNG running under JDK 1.5 or later, since earlier versions do not have support for annotations and custom listeners. If you are using an earlier version, please visit www.testng.org to obtain the latest version.

To obtain the latest version of the TestNG listener, you simply need to log-in as a project-level administrator to SpiraTest, go to the Administration home page and download the SpiraTest TestNG Listener compressed archive (.zip) from the section that lists downloads and add-ons. This process is described in the *SpiraTest Administration Guide* in more detail.

The TestNG listener is provided as a compressed zipfile that includes both the binaries (packaged as a JAR-file) and the source code (stored in a folder structure that mirrors the Java classpath). The JAR-file binary was compiled for use on a Windows x86 platform, other platforms (e.g. Linux) will require you to compile the Java source files into the appropriate Java classfiles before using the extension. The rest of this section will assume that you are using the pre-compiled JAR-file.

Once you have downloaded the Zip archive, you need to uncompress it into a folder of your choice on your local system. Assuming that you uncompressed it to the <u>C:\Program</u> Files\SpiraTestListener folder, you should have the following folder structure created:

C:\Program Files\SpiraTestListener C:\Program Files\SpiraTestListener\com C:\Program Files\SpiraTestListener\com\inflectra C:\Program Files\SpiraTestListener\com\inflectra\spiratest C:\Program Files\SpiraTestListener\com\inflectra\spiratest\addons C:\Program Files\SpiraTestListener\com\inflectra\spiratest\addons\testnglistener C:\Program Files\SpiraTestListener\Extension\com\inflectra\spiratest\addons\testnglistener

The JAR-file is located in the root folder, the source-code for the extension can be found in the "testnglistener" subfolder, and the sample test fixture can be found in the "samples" subfolder.

Now to use the listener within your test cases, you need to first make sure that the JAR-file is added to the Java classpath. The method for doing this is dependent on the platform you're using, so please refer to FAQ on <u>www.testngorg</u> for details on the appropriate method for your platform. As an example, on a Windows platform, the JAR-file would be added to the classpath by typing the following:

set CLASSPATH=%CLASSPATH%; C:\Program Files\SpiraTestListener\TestNGListener.jar

Once you have completed this step, you are now ready to begin using your TestNG test fixtures with SpiraTest.

#### 2.2. Using TestNG with SpiraTest

The typical code structure for a TestNG test fixture coded in Java is as follows:

```
package com.inflectra.spiratest.addons.testnglistener.samples;
import org.testng.annotations.*;
import static org.testng.AssertJUnit.*;
import java.util.*;
/**
\,\,\star\, Some simple tests using the ability to return results back to SpiraTest
+
* @author
                      Inflectra Corporation
* @version
                      2.3.0
*/
@Test(groups={"unittest"})
public class SimpleTest
{
       protected int fValue1;
       protected int fValue2;
       /**
        * Sets up the unit test
        */
       @BeforeClass
       public void setUp()
        {
               fValue1= 2;
              fValue2= 3;
       }
       /**
        * Tests the addition of the two values
        */
       @Test(groups={"unittest"})
       public void testAdd()
        {
               double result = fValue1 + fValue2;
               // forced failure result == 5
               assertTrue (result == 6);
        }
        /**
        * Tests division by zero
        */
       @Test(groups={"unittest"})
       public void testDivideByZero()
        {
               int zero = 0;
               int result = 8 / zero;
               result++; // avoid warning for not using result
        }
        /**
        * Tests two equal values
        */
       @Test(groups={"unittest"})
       public void testEquals()
        {
               assertEquals(12, 12);
               assertEquals(12L, 12L);
               assertEquals(new Long(12), new Long(12));
               assertEquals("Size", 12, 13);
               assertEquals("Capacity", 12.0, 11.99, 0.0);
        }
        /**
```

The Java class is marked as a TestNG test fixture by applying the @Test attribute to the class definition, and the @Test attribute to each of the test assertion methods individually – highlighted in yellow above. In addition, special setup methods are marked with annotations such as @BeforeClass. When you open up the class in a TestNG runner or execute from the command line it loads all the test classes and executes all the methods marked with @Test in turn.

Each of the Assert statements is used to test the state of the application after executing some sample code that calls the functionality being tested. If the condition in the assertion is true, then execution of the test continues, if it is false, then a failure is logged and TestNG moves on to the next test method.

So, to use SpiraTest with TestNG, each of the test cases written for execution by TestNG needs to have a corresponding test case in SpiraTest. These can be either existing test cases that have manual test steps or they can be new test cases designed specifically for automated testing and therefore have no defined test steps. In either case, the changes that need to be made to the TestNG test fixture for SpiraTest to record the TestNG test run are illustrated below:

```
package com.inflectra.spiratest.addons.testnglistener.samples;
import org.testng.annotations.*;
import static org.testng.AssertJUnit.*;
import com.inflectra.spiratest.addons.testnglistener.*;
import java.util.*;
/**
* Some simple tests using the ability to return results back to SpiraTest
                     Inflectra Corporation
* @author
* @version
                    2.3.0
*/
@SpiraTestConfiguration(
      url="http://localhost/SpiraTest",
       login="fredbloggs",
      password="fredbloggs",
      projectId=1,
       releaseId=1,
      testSetId
@Test(groups={"unittest"})
public class SimpleTest
{
       protected int fValue1;
       protected int fValue2;
       /**
       * Sets up the unit test
        */
       @BeforeClass
       public void setUp()
       {
              fValue1= 2;
              fValue2= 3;
       }
       /**
```

```
* Tests the addition of the two values
 */
@Test(groups={"unittest"})
@SpiraTestCase(testCaseId=5)
public void testAdd()
{
       double result = fValue1 + fValue2;
       // forced failure result == 5
       assertTrue (result == 6);
}
/**
* Tests division by zero
*/
@Test(groups={"unittest"})
@SpiraTestCase(testCaseId=5)
public void testDivideByZero()
{
       int zero = 0;
       int result = 8 / zero;
       result++; // avoid warning for not using result
}
/**
* Tests two equal values
 */
@Test(groups={"unittest"})
@SpiraTestCase(testCaseId=6)
public void testEquals()
{
       assertEquals(12, 12);
       assertEquals(12L, 12L);
       assertEquals(new Long(12), new Long(12));
       assertEquals("Size", 12, 13);
       assertEquals("Capacity", 12.0, 11.99, 0.0);
}
/**
* Tests success
*/
@Test(groups={"unittest"})
@SpiraTestCase(testCaseId=6)
public void testSuccess()
{
       //Successful test
       assertEquals(12, 12);
}
```

The overall class is marked with a new @SpiraTestConfiguration attribute that contains the following pieces of information needed to access the SpiraTest test repository:

- URL The URL to the instance of SpiraTest being accessed. This needs to start with <u>http://</u> or <u>https://</u>
- > Login A valid username for the instance of SpiraTest.
- > Password A valid password for the instance of SpiraTest.
- Project Id The ID of the project (this can be found on the project homepage in the "Project Overview" section)
- Release Id (Optional) The ID of the release to associate the test run with. This can be found on the releases list page (click on the Planning > Releases tab). If you don't want to specify a release, just use the value -1.

}

Test Set Id (Optional) – The ID of the test set to associate the test run with. This can be found on the test set list page (click on the Testing > Test Sets tab). If you don't want to specify a test set, just use the value -1. If you choose a test set that is associated with a release, then you don't need to explicitly set a release id (i.e. just use -1). However if you do set a release value, it will override the value associated with the test set.

In addition, each of the individual test methods needs to be mapped to a specific test case within SpiraTest. This is done by adding a @SpiraTestCase attribute to the test method together with the ID of the corresponding test case in SpiraTest. The Test Case ID can be found on the test cases list page (click the "Test Cases" tab).

For these attributes to be available in your test fixture, you also need to add a reference to the *com.inflectra.spiratest.addons.testnglistener* package. This package is bundled within the supplied JAR-file library for Windows machines, and can be compiled from the provided source .java files on other platforms.

Now all you need to do is compile your code and then launch TestNG by executing the test fixture through the command line (or through your choice of IDE, e.g. Eclipse) with the SpiraTest listener option specified as a command argument. E.g. for our sample test, you would use the following command:

```
java
-classpath "C:\Program Files\Selenium-RC-1.0.0\selenium-remote-control-1.0.0\selenium-java-
client-driver-1.0.0\selenium-java-client-driver.jar;C:\Program
Files\SpiraTestListener\TestNGListener.jar;C:\Program Files\TestNG-5.7\testng-5.7\
jdk15.jar" org.testng.TestNG
-listener com.inflectra.spiratest.addons.testnglistener.SpiraTestListener
com\inflectra\spiratest\addons\testnglistener\samples\unittests.xml
```

| Test Steps *       | Req Coverage *                 | Custo    | m Props * T | est Runs *  | Releases *     | Attac  | hments      | History     |            |                      |
|--------------------|--------------------------------|----------|-------------|-------------|----------------|--------|-------------|-------------|------------|----------------------|
| Execution Date     | Туре                           | 1        | Runner Name | Tester      | Release        | Status | Est. Durati | on Actual D | uration Ru | ın #                 |
| 3/12/2008 3:04:26  | PM Auton                       | nated \$ | Selenium    | Fred Bloggs | <u>1.0.0.0</u> | Passed | 5 minutes   | 0 minutes   | TR         | 000041               |
| 3/12/2008 3:03:51  | PM Auton                       | nated 1  | TestNG      | Fred Bloggs | 1.0.0.0        | Failed | 5 minutes   | 0 minutes   | <u>TR</u>  | 000039               |
| 3/12/2008 3:03:51  | PM Auton                       | nated 1  | TestNG      | Fred Bloggs | 1.0.0.0        | Failed | 5 minutes   | 0 minutes   | TR         | 000038               |
| 3/11/2008 11:44:28 | PM Auton                       | nated 1  | TestNG      | Fred Bloggs | 1.0.0.0        | Passed | 5 minutes   | 0 minutes   | TR         | 000036               |
| 3/11/2008 11:40:37 | PM Auton                       | nated    | TestNG      | Fred Bloggs | 1.0.0.0        | Failed | 5 minutes   | 0 minutes   | TR         | 000034               |
| 3/11/2008 11:40:37 | PM Auton                       | nated 1  | TestNG      | Fred Bloggs | 1.0.0.0        | Failed | 5 minutes   | 0 minutes   | TR         | 000033               |
| 3/11/2008 11:35:19 | PM Auton                       | nated    | TestNG      | Fred Bloggs | 1.0.0.0        | Failed | 5 minutes   | 0 minutes   | TR         | 000030               |
| 3/11/2008 11:35:19 | PM Auton                       | nated 1  | TestNG      | Fred Bloggs | 1.0.0.0        | Failed | 5 minutes   | 0 minutes   | TR         | 000029               |
| 3/11/2008 11:28:01 | PM Auton                       | nated    | TestNG      | Fred Bloggs | 1.0.0.0        | Failed | 5 minutes   | 0 minutes   | TR         | 000026               |
| 3/11/2008 11:28:01 | PM Auton                       | nated 1  | TestNG      | Fred Bloggs | 1.0.0.0        | Failed | 5 minutes   | 0 minutes   | TR         | 000025               |
| 3/11/2008 10:39:25 | PM Auton                       | nated 1  | TestNG      | Fred Bloggs | 1.0.0.0        | Failed | 5 minutes   | 0 minutes   | TR         | 000022               |
| 3/11/2008 10:39:24 | PM Auton                       | nated    | TestNG      | Fred Bloggs | 1.0.0.0        | Failed | 5 minutes   | 0 minutes   | TR         | 000021               |
| 3/11/2008 1:16:33  | PM Auton                       | nated    | Selenium    | Fred Bloggs | 1.0.0.0        | Passed | 5 minutes   | 0 minutes   | TR         | 000019               |
| 3/11/2008 1:10:16  | PM Auton                       | nated I  | NUnit       | Fred Bloggs | 1.0.0.0        | Passed | 5 minutes   | 1 minutes   | TR         | 000018               |
| 3/11/2008 12:46:32 | PM Auton                       | nated I  | NUnit       | Fred Bloggs | 1.0.0.0        | Passed | 5 minutes   | 0 minutes   | TR         | 000017               |
| Customize columr   | 1 <mark>15:</mark> Show/hide c | olumns   | •           |             |                |        |             |             | 1.2        | 2   <u>Next &gt;</u> |

Once the test has run, you can view the test cases in SpiraTest, you should see a TestNG automated test run displayed in the list of executed test runs:

Clicking on one of the TestNG test runs will bring up a screen that provides information regarding what TestNG test method failed, what the error was, together with the associated code stack-trace:

| Test Case #:     | TC000005                                                                                                    | Estimated Duration:                                                                                                    | : 5 minutes                                                                                                    |   |
|------------------|----------------------------------------------------------------------------------------------------|----------------------------------------------------------------------------------------------------|----------------------------------------------------------------------------------------------------|---|
| Release #:       | <u>1.0.0.0</u>                                                                                                    | Actual Duration:                                                                                                    | 0 minutes                                                                                                    |   |
| Execution Date:  | 3/12/2008 3:03:51 PM                                                                                                    | Execution Status:                                                                                                    | Failed                                                                                                    |   |
| Tester Name:     | Fred Bloggs                                                                                                    | Test Run Type:                                                                                                    | Automated                                                                                                    |   |
| Test Run Steps   | Stack Trace *                                                                                                    | Custom Propertie                                                                                                    | 95 W                                                                                                    |   |
| Runner Name:     | TestNG                                                                                                    | Assert Count: 1                                                                                                    |                                                                                                    |   |
| Message:         | / by<br>zero                                                                                                    | Test Name: test<br>(col                                                                                                    | tDivideByZero<br>m.inflectra.spiratest.addons.testnglistener.samples.SimpleTest)                                                                                                    |   |
| Failure Details: | <pre>com.inflectra.spire<br/>(SimpleTest.java:60<br/>sun.reflect.Native&amp;<br/>sun.reflect.Native&amp;<br/>sun.reflect.Delegat<br/>java.lang.reflect.N<br/>org.testng.internal<br/>org.testng.internal<br/>org.testng.internal<br/>org.testng.internal<br/>org.testng.internal<br/>org.testng.TestRun<br/>(TestRunner.java:44<br/>org.testng.SuiteRun<br/>(SuiteRunner.java:<br/>(SuiteRunner.java:40<br/>org.testng.SuiteRun<br/>(SuiteRunner.java:40<br/>org.testng.TestNG.20<br/>org.testNG.20<br/>org.test</pre> | test.addons.test<br>) sun.reflect.Na<br>dethodAccessorImp<br>ingMethodAccessorImp<br>ingMethodAccessor<br>dethod.invoke(Unk<br>.MethodHelper.in<br>.Invoker.invokeT<br>.Invoker.invokeT<br>.Invoker.invokeT<br>.TestMethodWorke<br>der.privateRun (Te<br>56) org.testng.Su<br>ner.privateRun (S<br>91) org.testng.TestMethod<br>runSuitesLocally(<br>runSuitesLocally(<br>runSuite | nglistener.samples.SimpleTest.testDivideByZero<br>tiveMethodAccessorImpl.invoke0(Native Method)<br>l.invoke(Unknown Source)<br>nown Source)<br>nown Source)<br>ethod(Invoker.java:580)<br>ethod(Invoker.java:670)<br>estMethod(Invoker.java:670)<br>estMethods(Invoker.java:671)<br>r.invokeTestMethodWorker.java:125)<br>r.run(TestMethodWorker.java:109)<br>stRunner.java:689<br>stRunner.java:68)<br>stRunner.java:260) org.testng.TestRunner.run<br>iteRunner.java:260)<br>utteRunner.java:301)<br>lly(SuiteRunner.java:301)<br>lly(SuiteRunner.java:276) org.testng.SuiteRunner.run<br>estNG.createAndRunSuiteRunners(TestNG.java:808)<br>TestNG.java:776) org.testng.TestNG.run<br>privareMain/TestNG_iava:840) | E |

Congratulations... You are now able to run TestNG automated tests and have the results be recorded within SpiraTest. The sample test fixture SimpleText.java is provided with the installation.

© Copyright 2006-2018, Inflectra Corporation

Page 27 of 65

### 5. Integrating with Selenium

Selenium WebDriver is a test tool that allows you to write automated web application user interface tests in any programming language against any HTTP website using any mainstream JavaScript-enabled browser. Selenium WebDriver comes in two parts.

- An API or library for the web browser itself that is used to allow external applications to connect to the web browser and instruct it to perform certain operations.
- > Client libraries for various computer languages these are referred to as 'language bindings.

Therefore to use SpiraTest with Selenium WebDriver (hereafter referred to as just Selenium), you need to decide which client driver you want to use, and then use the appropriate integration between SpiraTest and that driver's underlying platform/language. Any unit test framework listed in this guide can be used with Selenium (in addition to just running unit tests), we have some examples below for .NET, Java and Python.

#### 5.1. Using the .NET Driver

To use the .NET driver for Selenium with SpiraTest, you will need to run your Selenium tests within the context of a NUnit test fixture. The details of how to configure NUnit to operate with SpiraTest are described in section 2 above. Once you have configured NUnit for use with SpriaTest, there is one change that needs to be made to the SpiraTest NUnit configuration so that the Selenium tests report back to SpiraTest as 'Selenium' rather than "NUnit' so you can distinguish between them.

Supplied with the SpiraTest NUnit add-in is a sample test for using Selenium with SpiraTest:

```
using System;
using NUnit.Framework;
using Inflectra.SpiraTest.AddOns.SpiraTestNUnitAddIn.SpiraTestFramework;
using Selenium;
namespace SeleniumSampleTest
{
       /// <summary>
       /// Sample test fixture that tests the NUnit SpiraTest integration with the
       /// Selenium-RC .NET Driver
       /// </summary>
       TestFixture,
       SpiraTestConfiguration("http://localhost/SpiraTest", "fredbloggs", "fredbloggs", 1, 1, 2,
SpiraTestConfigurationAttribute.RunnerName.Selenium)
       public class GoogleTest
               private static ISelenium selenium;
               [SetUp]
               public void SetupTest()
                      //Instantiate the selenium .NET proxv
                      selenium = new DefaultSelenium("localhost", 4444, "*iexplore",
"http://www.google.com");
                      selenium.Start();
               }
               [TearDown]
               public void TeardownTest()
               {
                      selenium.Stop();
               }
               /// <summary>
               /// Sample test that searches on Google, passes correctly
               /// </summary>
               Γ
```

```
Test.
       SpiraTestCase (5)
       1
       public void GoogleSearch()
       {
              //Opens up Google
              selenium.Open("http://www.google.com/webhp");
              //Verifies that the title matches
              Assert.AreEqual("Google", selenium.GetTitle());
              selenium.Type("q", "Selenium OpenQA");
               //Verifies that it can find the Selenium website
              Assert.AreEqual("Selenium OpenQA", selenium.GetValue("q"));
              selenium.Click("btnG");
               selenium.WaitForPageToLoad("5000");
              Assert.IsTrue(selenium.IsTextPresent("www.openqa.org"));
              Assert.AreEqual("Selenium OpenQA - Google Search", selenium.GetTitle());
       }
}
```

The details of the sample itself are described in more detail on the Selenium website, and you can see that we have added the SpiraTest specific attributes onto the test case and test methods to indicate that they need to report back to SpiraTest.

However there is one change that has been made to the *SpiraTestConfiguration* attribute applied to the test fixture – an extra **SpiraTestConfigurationAttribute.RunnerName.Selenium** parameter has been specified. This tells the SpiraTest NUnit add-in to report the results back as being generated by Selenium rather than NUnit.

#### 5.2. Using the Java Driver

To use the Java driver for Selenium with SpiraTest, you will need to run your Selenium tests within the context of a TestNG test fixture. The details of how to configure TestNG to operate with SpiraTest are described in section 4 above. Once you have configured TestNG for use with SpriaTest, there is one change that needs to be made to the SpiraTest TestNG configuration so that the Selenium tests report back to SpiraTest as 'Selenium' rather than "TestNG' so you can distinguish between them.

Supplied with the SpiraTest TestNG listener is a sample test for using Selenium with SpiraTest:

The details of the sample itself are described in more detail on the Selenium website, and you can see that we have added the SpiraTest specific attributes onto the test case and test methods to indicate that they need to report back to SpiraTest.

```
package com.inflectra.spiratest.addons.testnglistener.samples;
import org.testng.annotations.*;
import static org.testng.AssertJUnit.*;
import com.thoughtworks.selenium.*;
import com.inflectra.spiratest.addons.testnglistener.*;
* A sample Selenium test using the ability to return results back to SpiraTest
 * @author
                      Inflectra Corporation
* @version
                      2.3.0
 */
@SpiraTestConfiguration(
url="http://localhost/SpiraTest",
login="fredbloggs",
password="fredbloggs",
projectId=1,
```

```
releaseId=1.
testSetId=-1
runner=RunnerName.Selenium
@Test(groups={"seleniumtest"})
public class SeleniumTest
   private Selenium selenium;
       @BeforeClass
   public void setUp()
      {
              //Instantiate the selenium Java proxy
       String url = "http://www.google.com";
       selenium = new DefaultSelenium("localhost", 4444, "*firefox", url);
        selenium.start();
    }
       @AfterClass
   protected void tearDown()
       {
       selenium.stop();
    }
       // Sample test that searches on Google, passes correctly
       @Test(groups={"seleniumtest"})
       @SpiraTestCase(testCaseId=5)
    public void testGoogle()
       {
               //Opens up Google
       selenium.open("http://www.google.com/webhp?hl=en");
               //Verifies that the title matches
        assertEquals("Google", selenium.getTitle());
        selenium.type("q", "Selenium OpenQA");
               //Verifies that it can find the Selenium website
       assertEquals("Selenium OpenQA", selenium.getValue("q"));
        selenium.click("btnG");
       selenium.waitForPageToLoad("5000");
       assertEquals("Selenium OpenQA - Google Search", selenium.getTitle());
    }
```

However there is one change that has been made to the *SpiraTestConfiguration* attribute applied to the test fixture – an extra **runner=RunnerName.Selenium** parameter has been specified. This tells the SpiraTest TestNG listener to report the results back as being generated by Selenium rather than TestNG.

#### 5.3. Using the Python Driver

To use the Python driver for Selenium with SpiraTest, you will need to run your Selenium tests within the context of a PyUnit unit-test fixture. The details of how to configure PyUnit to operate with SpiraTest are described in section 6 below. Once you have configured PyUnit for use with SpriaTest, there is one change that needs to be made to the SpiraTest PyUnit configuration so that the Selenium tests report back to SpiraTest as 'Selenium' rather than "PyUnit' so you can distinguish between them.

Supplied with the SpiraTest PyUnit extension is a sample test for using Selenium with SpiraTest:

```
from selenium import selenium
import unittest
import sys, time
import spiratestextension
# A sample Selenium test using the ability to return results back to SpiraTest
#
# Author Inflectra Corporation
# Version 2.3.0
```

```
class TestSeleniumSample(unittest.TestCase):
    seleniumHost = 'localhost'
   seleniumPort = str(4444)
   browserStartCommand = "*firefox"
   browserURL = "http://www.google.com"
    def setUp(self):
       print "Using selenium server at " + self.seleniumHost + ":" + self.seleniumPort
        self.selenium = selenium(self.seleniumHost, self.seleniumPort,
self.browserStartCommand, self.browserURL)
       self.selenium.start()
    def testGoogle 4(self):
        selenium = self.selenium
        selenium.open("http://www.google.com/webhp?hl=en")
        #Verifies that the title matches
        self.assertEqual ("Google", selenium.get title())
        selenium.type("q", "Selenium OpenQA")
        #Verifies that it can find the Selenium website
        self.assertEqual("Selenium OpenQA", selenium.get value("q"))
        selenium.click("btnG")
        selenium.wait_for_page_to_load("5000")
        self.assertEqual("Selenium OpenQA - Google Search", selenium.get title())
    def tearDown(self):
        self.selenium.stop()
suite = unittest.TestLoader().loadTestsFromTestCase(TestSeleniumSample)
testResult = unittest.TextTestRunner(verbosity=2).run(suite)
releaseId = 1
testSetId = -1
spiraTestExtension = spiratestextension.SpiraTestExtension()
spiraTestExtension.projectId = 1
spiraTestExtension.server = "localhost"
spiraTestExtension.port = 80
spiraTestExtension.path = "SpiraTest"
spiraTestExtension.userName = "fredbloggs"
spiraTestExtension.password = "fredbloggs"
spiraTestExtension.recordResults(TestSeleniumSample, testResult, releaseId, testSetId,
"Selenium")
```

The details of the sample itself are described in more detail on the Selenium website, and you can see that we have added the SpiraTest specific test case suffixes and reporting code into the test methods to indicate that they need to report back to SpiraTest.

However there is one change that has been made to the *spiraTestExtension.recordResults* method called at the end of the test case. An extra string parameter has been specified that contains "Selenium". This tells the SpiraTest PyUnit extension to report the results back as being generated by Selenium rather than PyUnit.

# 6. Integrating with PyUnit

#### 6.1. Installing the PyUnit Extension

This section outlines how to install the SpiraTest Extension for PyUnit onto a workstation so that you can then run automated PyUnit tests against a Python application and have the results be recorded as test runs inside SpiraTest. It assumes that you already have a working installation of SpiraTest v2.3 or later, and a working Python development environment. If you have an earlier version of SpiraTest you will need to upgrade to at least v2.3 before trying to use this extension.

To obtain the version of the PyUnit extension that is compatible with your version of SpiraTest, you simply need to log-in as a project-level administrator to SpiraTest, go to the Administration home page and download the PyUnit Extension compressed archive (.zip). This process is described in the *SpiraTest Administration Guide* in more detail.

• Note: there are two versions of the PyUnit extension, one compatible with Python 2.x, and one compatible with Python 3.x. Please make sure you use the correct version.

The PyUnit extension is provided as a set of Python source files that can be imported into your existing unit tests to add the SpiraTest reporting functionality. Once you have downloaded the Zip archive, you simply need to uncompress it into a folder of your choice on your local system (e.g. C:\Program Files\SpiraTest\PyUnit Extension)

Now to use the extension within your test cases, you need to first make sure that the folder is added to the Python *PYTHONPATH*. The method for doing this is dependent on the platform you're using, so please refer to the documentation on <u>python.org</u> for details on the appropriate method for your platform. As an example, on a Windows platform, the folder would be added to the PYTHONPATH by typing the following:

set PYTHONPATH=%PYTHONPATH%; C:\Program Files\SpiraTest\PyUnit Extension

Once you have completed this step, you are now ready to begin using your PyUnit test fixtures with SpiraTest.

### 6.2. Using PyUnit with SpiraTest

The typical code structure for a PyUnit test fixture coded in Python is as follows:

```
import random
import unittest
# sample PyUnit test case
class TestSequenceFunctions(unittest.TestCase):
      def setUp(self):
             self.seq = range(10)
      def testshuffle(self):
      # make sure the shuffled sequence does not lose any elements
             random.shuffle(self.seq)
             self.seq.sort()
             self.assertEqual(self.seq, range(10))
      def testchoice(self):
             element = random.choice(self.seq)
             self.assert (element in self.seq)
      def testfail(self):
             self.assertEqual(1, 2, "1==2 Should fail")
```

```
def testsample(self):
    self.assertRaises(ValueError, random.sample, self.seq, 20)
    for element in random.sample(self.seq, 5):
        self.assert_(element in self.seq)
suite = unittest.TestLoader().loadTestsFromTestCase(TestSequenceFunctions)
testResult = unittest.TextTestRunner(verbosity=2).run(suite)
```

The Python class is marked as a PyUnit test fixture by inheriting from the unittest.TestCase base class, and the individual test methods are identified by using the 'test' prefix, with special setUp() and tearDown() methods reserved for the respective purposes. When you open up the class in a PyUnit runner or execute from the command line it loads all the test classes and executes all the methods marked with 'test...' in turn.

Each of the Assert statements is used to test the state of the application after executing some sample code that calls the functionality being tested. If the condition in the assertion is true, then execution of the test continues, if it is false, then a failure is logged and PyUnit moves on to the next test method.

So, to use SpiraTest with PyUnit, each of the test cases written for execution by PyUnit needs to have a corresponding test case in SpiraTest. These can be either existing test cases that have manual test steps or they can be new test cases designed specifically for automated testing and therefore have no defined test steps. In either case, the changes that need to be made to the PyUnit test fixture for SpiraTest to record the PyUnit test run are illustrated below:

```
import random
import unittest
import spiratestextension
# sample PyUnit test case
class TestSequenceFunctions(unittest.TestCase):
      def setUp(self):
             self.seq = range(10)
      def testshuffle 2(self):
      # make sure the shuffled sequence does not lose any elements
             random.shuffle(self.seq)
             self.seq.sort()
             self.assertEqual(self.seq, range(10))
      def testchoice 3(self):
             element = random.choice(self.seq)
             self.assert (element in self.seq)
      def testfail 4(self):
             self.assertEqual(1, 2, "1==2 Should fail")
      def testsample__5(self):
             self.assertRaises(ValueError, random.sample, self.seq, 20)
             for element in random.sample(self.seq, 5):
                 self.assert (element in self.seq)
suite = unittest.TestLoader().loadTestsFromTestCase(TestSequenceFunctions)
testResult = unittest.TextTestRunner(verbosity=2).run(suite)
releaseId = 1
testSetId = 1
spiraTestExtension = spiratestextension.SpiraTestExtension()
spiraTestExtension.projectId = 1
spiraTestExtension.server = "localhost"
spiraTestExtension.port = 80
spiraTestExtension.ssl = False
```

spiraTestExtension.path = "SpiraTest"
spiraTestExtension.userName = "fredbloggs"
spiraTestExtension.password = "PleaseChange"
spiraTestExtension.recordResults(TestSequenceFunctions, testResult, releaseId, testSetId)

Firstly, each of the individual test methods is appended with two underscores followed by the ID of the corresponding test case in SpiraTest. So for example testshuffle() is now testshuffle\_2() as it maps to test case TC00002 inside SpiraTest.

Second, at the end of the test run, the testResults object generated by the test run is passed to a special SpiraTestExtension() class via the recordResults() method. This class takes the results from the test run and uses it to generate the web-service messages that are sent to SpiraTest to communicate the test results.

The following attributes need to be set on the instance of the SpiraTestExtension() object so that the extension can access the SpiraTest repository:

- spiraTestExtension.projectId The ID of the project inside SpiraTest (this can be found on the project homepage in the "Project Overview" section)
- > spiraTestExtension.server The name of the web server that SpiraTest is installed on
- spiraTestExtension.port The port used to access SpiraTest over the network (typically 80 unless you have a custom port setup)
- > spiraTestExtension.ssl This should be set to False for HTTP and True for HTTPS
- > spiraTestExtension.path The path to SpiraTest on your webserver (typically just 'SpiraTest')
- spiraTestExtension.userName A valid username for the instance of SpiraTest that has access to the project specified above
- > spiraTestExtension.password A valid password for the user specified above

In addition, when calling the recordResults () method, you should also pass the Release ID and the Test Set ID which is used to tell SpiraTest which release and/or test set to associate the test execution with.

The Release ID can be found on the releases list page (click on the Planning > Releases tab) – just remove the RL prefix from the number as well as any leading zeros. Similarly, the Test Set ID can be found on the test set list page (click on the Testing > Test Sets tab) – just remove the TX prefix from the number as well as any leading zeros. If you don't want to associate the test run with a specific release or test set, just use the special value -1 to indicate N/A.

Now all you need to do is save your code, launch PyUnit, run the test fixtures as you would normally do, and when you view the test cases in SpiraTest, you should see a PyUnit automated test run displayed in the list of executed test runs:

| Ability to create                               | new author                                                                                                    |                                                                                                    |                                                  |                           |                                                                            |             |                  |               |
|-------------------------------------------------|----------------------------------------------------------------------------------------------------|----------------------------------------------------------------------------------------------------|--------------------------------------------------|---------------------------|----------------------------------------------------------------------------|-------------|------------------|---------------|
| Test Case [TC:4] St                             | atus:* Ready for Test                                                                                                    | Operations - Exec                                                                                                    | ution Status: Fai                                | iled                      |                                                                            |             |                  |               |
| Overview Req. Coverage *                        | Test Runs *                                                                                                    | Releases * Incidents *                                                                                                    | Attachments *                                    | Test Sets *               | Tasks H                                                                    | listory *   |                  |               |
| 2 Refresh <b>T</b> Filter <b>V</b>              | Show/hide colum                                                                                                    | nns 💙                                                                                                    |                                                  |                           |                                                                            |             |                  |               |
|                                                 |                                                                                                    |                                                                                                    |                                                  |                           |                                                                            |             |                  |               |
| Displaying 1 – 12 out of 12 test                | run(s). Filtering result:                                                                                                    | s by Test #. Clear Filters                                                                                                    |                                                  |                           |                                                                            |             |                  |               |
| Displaying 1 - 12 out of 12 test                | run(s). Filtering result:                                                                                                    | s by Test #. Clear Filters                                                                                                    | Type 🛋 🔻 🛛 R                                     | Runner Name 🔺 🔻           | Tester 🔺 💌                                                                 | Release 🔺 🔻 | Execution Status | Est. Dur. 🔺 🔻 |
| Displaying 1 - 12 out of 12 test                | run(s). Filtering result<br>End Date ▲▼                                                                                                    | s by Test #. Clear Filters Test Set                                                                                                   | Type AV R                                        | Runner Name 🛋 🔻           | Tester 🔺 💌                                                                 | Release 🗢 💌 | Execution Status | Est. Dur. 🔺 🛡 |
| Displaying 1 - 12 out of 12 test                | run(s). Filtering result:<br>End Date AV                                                                                                    | s by Test #. Clear Filters<br>Test Set A T<br>- Any V<br>Testing Cycle for Release 10                                                 | Type AV R                                        | Runner Name 🗢 💌<br>PyUnit | Tester AV                                                                  | Release 🔺 🗸 | Execution Status | Est. Dur. 🔊   |
| Displaying 1 - 12 out of 12 test    Name A    A | run(s). Filtering result<br>End Date<br>thor 29-Apr-2018<br>thor 29-Apr-2018                                                                                                    | s by Test #. Clear Filters<br>Test Set A<br>Any<br>Testing Cycle for Release 10<br>Testing Cycle for Release 10                       | Type AT R<br>Any V<br>Automated P<br>Automated P | Runner Name 🗢 🔻           | Tester AV<br>Any V<br>Fred Bloggs<br>Fred Bloggs                           | Release     | Execution Status | Est. Dur. 🔊   |
| Displaying 1 - 12 out of 12 test                | run(s). Filtering result<br>End Date A<br>End Date A<br>End | s by Test #. Clear Filters<br>Test Set A<br>Testing Cycle for Release 10<br>Testing Cycle for Release 10<br>Testing New Functionality | Type 🔷 🖷 R<br>Any 💙 C<br>Automated P<br>Manual   | Runner Name 🔊<br>PyUnit   | Tester AV<br>- Any V<br>Fred Bloggs<br>Fred Bloggs<br>System Administrator | Release 🔺 🗐 | Execution Status | Est. Dur. 🔊   |

Clicking on one of the PyUnit test runs will bring up a screen that provides information regarding what PyUnit test method failed, what the error was, together with the associated code stack-trace:

| Ability to create new author |                                                                                                    |                                          |                                          |                        |                      |
|------------------------------|----------------------------------------------------------------------------------------------------|------------------------------------------|------------------------------------------|------------------------|----------------------|
| Test Run [TR:121] Exe        | ecution Status: Failed                                                                                                    |                                          |                                          |                        |                      |
| Releases                     |                                                                                                    | Properties                               |                                          | Dates and Times        |                      |
| Release #:                   | 1.0.0.0 - Library System 🔶                                                                                                    | Test Set:                                | Testing Cycle for Release 1.0            | Execution Date:        | 4/29/2018 6:12:41 PM |
| Build:                       | None                                                                                                    |                                          | Change                                   | Estimated Duration (h) | 0.13                 |
| People                       |                                                                                                    | Test Case #:                             | Ability to create new author             | Actual Duration (h)*   | 0.00                 |
| Tester Name:*                | Fred Bloggs                                                                                                    | Test Run Type:                           | Automated                                |                        |                      |
|                              |                                                                                                    | Web Browser:                             | Please Select                            |                        |                      |
|                              |                                                                                                    | Operating System:                        | Please Select                            |                        |                      |
| Detailed Information         |                                                                                                    |                                          |                                          |                        |                      |
| Console Output               |                                                                                                    |                                          |                                          |                        |                      |
| Runner Name:                 | PyUnit                                                                                                    | Assert Count:                            | 1                                        |                        |                      |
| Test Name:                   | testfail4                                                                                                    | Automation Host:                         |                                          |                        |                      |
| Message:                     | <class 'assertionerror'=""></class>                                                                                                    |                                          |                                          |                        |                      |
| Details:                     | Traceback (most recent call last):<br>File "C:\Users\adam.sandman\Docu<br>self.assertEqual(1, 2, "1==2 Should fa<br>AssertionError: 1 != 2 : 1==2 Should | ments\My Python Code\te<br>iil")<br>fail | estsequencefunctions.py", line 22, in te | stfail4                |                      |

Congratulations... You are now able to run PyUnit automated tests and have the results be recorded within SpiraTest. The sample test fixture <u>testsequencefunctions.py</u> is provided with the installation.

## 7. Integrating with PyTest

This section describes how to use SpiraTest/SpiraTeam/SpiraPlan (hereafter referred to as SpiraTest) in conjunction with python's pytest unit testing framework. The SpiraTest-pytest plugin enables the automated sending of unit test results from pytest to SpiraTest with a specified Test Case, and (optionally), a release and/or test set as well.

#### 7.1. Installing the pytest plugin

This section outlines how to install the SpiraTest plugin for pytest. It assumes that you already have a working installation of SpiraTest v2.3 or later. If you have an earlier version of SpiraTest you will need to upgrade to at least v2.3 before trying to use this plugin. You will also need to have Python (with pip) and pytest version 3.0 or later.

To obtain the latest version of the SpiraTest plugin, simply run the following command: pip install pytest-spiratest

This command will install the latest version of the plugin straight from the <u>Python Package Index</u> (PyPI). Once the SpiraTest plugin is successfully installed, all you need to do is configure the extension, then you can begin testing!

#### 7.2 Configuring the pytest plugin

This section outlines how to configure the SpiraTest plugin for pytest. It assumes that you are familiar with pytest, and already have some working tests configured.

```
Here is a sample test file:
import pytest
# Function we are testing
def add(num1, num2):
    return num1 + num2
# Successful test
def test_add_1():
    assert add(1, 1) == 2
# Failed test
def test_add_2():
    assert add(2, 1) == 2
# Failed test
def test_add_3():
    assert add(4, 1) == 6
```

Note how test\_add\_2 is used in the configuration file discussed below.

In your test root folder (the folder you run the pytest command from), create a file named "spira.cfg" with the following:

```
[credentials]
```

# Following are required

```
[test_cases]
# Assigned to the rest
default = 20
# Test case for a specific function
test_add_2 = 22
```

For the plugin to work, you must have both settings groups (credentials and test\_cases) with the following in the credentials group:

- ▶ **url** The base url to your SpiraTest installation, without a '*l*' at the end.
- username The username you use to sign into SpiraTest.
- token Your RSS Token. Found in your profile page as the "RSS Token" field, you must have RSS Feeds enabled for this to work.
- > project\_id The ID of the project you would like the test runs to be sent to
- release\_id OPTIONAL Use if you would like to associate the test run with a release.
- test\_set\_id OPTIONAL Use if you would like to associate the test run with a test set.

Under the test\_cases group, put the following:

- default The default test case ID for functions without an assigned test case
- <function name> Used to override the default setting for a function's test case ID in SpiraTest.
   Only include the function name, without the parentheses.

Once you have filled out all of the configurations, you are all set to go!

Running the pytest (or py.test) command will run your unit tests, send the data to SpiraTest, and show the results to you. Here is an example of the test\_add\_3 function inside SpiraTest:

| Create Auth                         | or                                                                                                    |       |                                                    |                                             |                                          |                    |
|-------------------------------------|----------------------------------------------------------------------------------------------------|-------|----------------------------------------------------|---------------------------------------------|------------------------------------------|--------------------|
| » Test Run (TR                      | 176] Execution Status Failed                                                                                                    |       |                                                    |                                             |                                          |                    |
|                                     |                                                                                                    |       |                                                    |                                             |                                          |                    |
| Overview Atta                       | chments Incidents Tasks Hit                                                                                                    | story |                                                    |                                             |                                          |                    |
| Releases                            |                                                                                                    |       | Properties                                         |                                             | Dates and Times                          |                    |
| Release #<br>Build                  | 1000 - Library System Release 1<br>None                                                                                                    | ÷     | Test Set:<br>Test Case #:                          | Stating Cycle for Release 10 Change         | Execution Date<br>Estimated Duration (h) | 8/13/2018 25733 PM |
| Detailed Information                |                                                                                                    | +     | Test Run Type<br>Web Browser:<br>Operating System: | Automated<br>Please Select<br>Please Select | Actual Duration (n)                      | 338                |
| Console Output                      |                                                                                                    |       |                                                    |                                             |                                          |                    |
| Runner Name<br>Test Name<br>Message | PyTest<br>test_add_3<br>Nothing Reported                                                                                                    |       | Assert Count:<br>Automation Host:                  |                                             |                                          |                    |
| Details:                            | <pre>def test_add_30:<br/>&gt; assert add(4, 0) == 6<br/>E assert 5 == 6<br/>E = where 5 = add(4, 1)<br/>sample_testpy 25. AssertionError</pre> |       |                                                    |                                             |                                          |                    |

## 8. Integrating with MS-Test

This section describes how to use SpiraTest in conjunction with the unit testing features provided by Microsoft Visual Studio Team System (MS VSTS) Test – commonly known as MS-Test.

### 8.1. Installing the MS-Test Extension

This section outlines how to install the SpiraTest extension for Microsoft Visual Studio Team System Test (MS-Test) onto a workstation so that you can then run automated MS-Test tests against a .NET application and have the results be recorded as test runs inside SpiraTest. It assumes that you already have a working installation of SpiraTest v2.3 or later. If you have an earlier version of SpiraTest you will need to upgrade to at least v2.3 before trying to use this add-in. You will also need to have either Visual Studio Team System 2005 or later or Visual Studio 2008 Professional or later, since earlier versions do not come with the test automation features.

To obtain the latest version of the SpiraTest extension, you can either access the administration section of SpiraTest, and click on the Add-Ins & Downloads link or simply visit the Inflectra corporate downloads webpage (<u>http://www.inflectra.com/Products/Downloads.aspx</u>) and then download the compressed archive (.zip) that contains the extension and associated sample files.

The MS-Test extension is provided as a compressed zipfile that includes both the binaries (packaged as a .NET dll assembly) and the source code (stored in a Visual Studio project folder structure). The rest of this section will assume that you are using the pre-compiled assembly.

Once you have downloaded the Zip archive, you need to uncompress it into a folder of your choice on your local system. Assuming that you uncompressed it to the <u>C:\Program</u> Files\SpiraTest\MSTest Extension folder, you should have the following folder structure created:

```
C:\Program Files\SpiraTest\MSTest Extension

C:\Program Files\SpiraTest\MSTest Extension\SampleMSTest

C:\Program Files\SpiraTest\MSTest Extension\SpiraTestMSExtension

C:\Program Files\SpiraTest\MSTest Extension\SpiraTestMSExtension\Properties

C:\Program Files\SpiraTest\MSTest Extension\SpiraTestMSExtension\Properties

C:\Program Files\SpiraTest\MSTest Extension\SpiraTestMSExtension\Properties
```

The pre-built assembly <u>SpiraTestMSTestExtension.dll</u> is located in the root folder, the source-code for the extension can be found in the "SpiraTestMSExtension" subfolder, and the sample test fixture can be found in the "SampleMSTest" subfolder.

Now to use the extension within your test cases, you need to first make sure that the SpiraTestMSTestExtension.dll assembly is added to the project references. Once you have completed this step, you are now ready to begin using your MS-Test test fixtures with SpiraTest.

### 8.2. Using MS-Test with SpiraTest

The typical code structure for a Visual Studio Team System Test (MS-Test) test fixture coded in C# is as follows:

```
using System;
using System.Threading;
using Microsoft.VisualStudio.TestTools.UnitTesting;
namespace Inflectra.SpiraTest.AddOns.SpiraTestMSTestExtension.SampleMSTest {
    /// <summary>
    /// Sample test fixture that tests the SpiraTest integration
    /// Written by Paul Tissue. Packed by Inflectra Corporation
```

```
/// </summary>
Γ
TestClass
1
public class SpiraTestCaseAttributeTest
{
    /// <summary>
   /// Test fixture state
   /// </summary>
   protected static int testFixtureState = 1;
   /// <summary>
   /// Constructor method
    /// </summary>
   public SpiraTestCaseAttributeTest()
    {
       //Delegates to base
        //Set the state to 2
       testFixtureState = 2;
   }
    /// <summary>
   /// Sample test that asserts a failure and overrides the default configuration
   /// </summary>
    Γ
   TestMethod
   1
   public void SampleFail()
    {
       //Verify the state
       Assert.AreEqual(2, testFixtureState, "*Real Error*: State not persisted");
       //Failure Assertion
       Assert.AreEqual(1, 0, "Failed as Expected");
   }
    /// <summary>
    ///\ Sample test that succeeds - uses the default configuration
    /// </summary>
   ſ
   TestMethod
   1
   public void SamplePass()
    {
        //Verify the state
       Assert.AreEqual(2, testFixtureState, "*Real Error*: State not persisted");
       //Successful assertion
       Assert.AreEqual(1, 1, "Passed as Expected");
   }
    /// <summary>
   /// Sample test that does not log to SpiraTest
    /// </summary>
    [
   TestMethod.
   ExpectedException(typeof(AssertFailedException))
   1
   public void SampleIgnore()
    {
        //Verify the state
       Assert.AreEqual(2, testFixtureState, "*Real Error*: State not persisted");
       //Failure Assertion
       Assert.AreEqual(1, 0, "Failed as Expected");
   }
}
```

The .NET class is marked as a MS-Test unit test fixture by applying the [TestClass] attribute to the class as a whole, and the [TestMethod] attribute to each of the test assertion methods individually – shown above. When you open up the class in Visual Studio and click <u>Tests > Run > Run All Tests in Solution</u> it loads all the test classes marked with [TestClass] and executes all the methods marked with [TestMethod] in turn.

Each of the Assert statements is used to test the state of the application after executing some sample code that calls the functionality being tested. If the condition in the assertion is true, then execution of the test continues, if it is false, then a failure is logged and MS-Test moves on to the next test method.

So, to use SpiraTest with MS-Test, each of the test cases written for execution by MS-Test needs to have a corresponding test case in SpiraTest. These can be either existing test cases that have manual test steps or they can be new test cases designed specifically for automated testing and therefore have no defined test steps. In either case, the changes that need to be made to the MS-Test test fixture for SpiraTest to record the MS-Test test run are illustrated below:

```
using System;
using System. Threading;
using Microsoft.VisualStudio.TestTools.UnitTesting;
namespace Inflectra.SpiraTest.AddOns.SpiraTestMSTestExtension.SampleMSTest
{
    /// <summarv>
    /// Sample test fixture that tests the SpiraTest integration
    /// Written by Paul Tissue. Packed by Inflectra Corporation
    /// </summarv>
    Γ
    TestClass
    1
   public class SpiraTestCaseAttributeTest : MSTestExtensionsTestFixture
    {
        /// <summary>
       /// Test fixture state
        /// </summary>
        protected static int testFixtureState = 1;
        /// <summary>
        /// Constructor method
        /// </summary>
        public SpiraTestCaseAttributeTest()
           //Delegates to base
            //Set the state to 2
           testFixtureState = 2;
        }
        /// <summary>
        /// Sample test that asserts a failure and overrides the default configuration
        /// </summary>
        TestMethod,
        SpiraTestCase(5),
        SpiraTestConfiguration("http://localhost/SpiraTest", "fredbloggs", "fredbloggs", 1, 1,
2)
        1
        public void SampleFail()
        {
            //Verify the state
           Assert.AreEqual(2, testFixtureState, "*Real Error*: State not persisted");
            //Failure Assertion
           Assert.AreEqual(1, 0, "Failed as Expected");
        }
        /// <summary>
```

```
/// Sample test that succeeds - uses the default configuration
        /// </summary>
        Γ
       TestMethod,
        SpiraTestCase(6)
       1
       public void SamplePass()
        {
            //Verify the state
           Assert.AreEqual(2, testFixtureState, "*Real Error*: State not persisted");
            //Successful assertion
           Assert.AreEqual(1, 1, "Passed as Expected");
        }
        /// <summary>
        /// Sample test that does not log to SpiraTest
       /// </summary>
        ſ
       TestMethod.
       ExpectedException(typeof(AssertFailedException))
       public void SampleIgnore()
        {
            //Verify the state
           Assert.AreEqual(2, testFixtureState, "*Real Error*: State not persisted");
            //Failure Assertion
           Assert.AreEqual(1, 0, "Failed as Expected");
       }
   }
}
```

And the following settings need to be added to the .config file associated with the test fixture assembly:

```
<?xml version="1.0"?>
<configuration>
  <configSections>
    <sectionGroup name="applicationSettings" type="System.Configuration.ApplicationSettingsGroup,</pre>
System, Version=2.0.0.0, Culture=neutral, PublicKeyToken=b77a5c561934e089" >
     <section name="Inflectra.SpiraTest.AddOns.SpiraTestMSTestExtension.Properties.Settings"</pre>
type="System.Configuration.ClientSettingsSection, System, Version=2.0.0.0, Culture=neutral,
PublicKeyToken=b77a5c561934e089" requirePermission="false" />
    </sectionGroup>
  </configSections>
 <applicationSettings>

Inflectra.SpiraTest.AddOns.SpiraTestMSTestExtension.Properties.Settings>
      <setting name="Url" serializeAs="String">
        <value>http://localhost/SpiraTest</value>
      </setting>
      <setting name="Login" serializeAs="String">
       <value> fredbloggs </value>
      </setting>
      <setting name="Password" serializeAs="String">
       <value>fredbloggs</value>
      </setting>
      <setting name="ProjectId" serializeAs="String">
       <value>1</value>
      </setting>
      <setting name="ReleaseId" serializeAs="String">
        <value>1</value>
      </setting>
      <setting name="TestSetId" serializeAs="String">
       <value>1</value>
      </setting>
      <setting name="RecordTestRun" serializeAs="String">
        <value>True</value>
      </setting>
    </Inflectra.SpiraTest.AddOns.SpiraTestMSTestExtension.Properties.Settings>
```

#### </applicationSettings>

Firstly the settings in the .config file indicate the following information to the test fixture:

- The URL to the instance of SpiraTest being accessed. This needs to start with <u>http://</u> or https://.
- > A valid username and password for the instance of SpiraTest.
- The ID of the project (this can be found on the project homepage in the "Project Overview" section)
- (Optional) The ID of the release to associate the test-run with. This can be found on the releases list page (click on the Planning > Releases tab)
- (Optional) The ID of the test set to associate the test-run with. This can be found on the test set list page (click on the Testing > Test Sets tab)
- > A flag that tells MS-Test whether or not to record the results in SpiraTest.

Next, the test fixture class needs to be derived from the *MSTestExtensionsTestFixture* base class so that the test runner knows that the test class will be reporting back to SpiraTest.

In addition, each of the individual test methods needs to be mapped to a specific test case within SpiraTest. This is done by adding a [SpiraTestCase] attribute to the test method together with the ID of the corresponding test case in SpiraTest. The Test Case ID can be found on the test cases list page (click the "Test Cases" tab).

In addition you can also override the default SpiraTest configuration settings from the .config file by adding the [SpiraTestConfiguration] attribute directly to the test method and specifying the SpiraTest URL, authentication information, project id, release id (optional) and test set id (optional). An example of this is shown above for the SampleFail() method.

Now all you need to do is compile your code, launch Visual Studio, run the test fixtures as you would normally do, and when you view the test cases in SpiraTest, you should see a MSTest automated test run displayed in the list of executed test runs:

| Test Steps *       | Req Coverage * | Custom Props * | Test Runs *    | Releases | *      | Attachments * | History         |          |   |
|--------------------|----------------|----------------|----------------|----------|--------|---------------|-----------------|----------|---|
| Execution Date     | F              | Runner Name    | Release        | Status   | Est. D | Juration      | Actual Duration | Run #    |   |
| 13-May-2008 4:21   | PM M           | MSTest         | <u>1.0.0.0</u> | Failed   | 8 min  | utes (        | ) minutes       | TR000021 |   |
| 4-Dec-2003 10:50 A | AM S           | Selenium       | 1.1.0.0.0003   | Caution  | 10 mi  | nutes 7       | 70 minutes      | TR000020 |   |
| 3-Dec-2003 10:50 A | AM T           | FestNG         | 1.1.0.0.0002   | Caution  | 10 mi  | nutes 7       | 70 minutes      | TR000017 |   |
| 1-Dec-2003 11:30 A | M              |                | <u>1.0.0.0</u> | Failed   | 8 min  | utes 9        | 90 minutes      | TR000004 |   |
| Customize columr   | ns: Show/hide  | columns 🔻      | ^              |          |        | · · · · ·     |                 |          | 1 |

Clicking on one of the MSTest test runs will bring up a screen that provides information regarding what MSTest test method failed, what the error was, together with the associated code stack-trace:

| Test Run: Abilit    | ty to create new author                                   | (TR000021)                                                                               |                                                        |                             |                      |
|---------------------|-----------------------------------------------------------|------------------------------------------------------------------------------------------|--------------------------------------------------------|-----------------------------|----------------------|
| Tests that the user | can create a new author re                                | ecord in the system                                                                      |                                                        |                             |                      |
|                     |                                                           |                                                                                          |                                                        |                             |                      |
|                     |                                                           |                                                                                          |                                                        |                             |                      |
|                     |                                                           |                                                                                          |                                                        |                             |                      |
| Test Case #:        | <u>TC000004</u>                                           | Estimated Duration:                                                                      | 8 minutes                                              |                             |                      |
| Release #:          | <u>1.0.0.0</u>                                            | Actual Duration:                                                                         | 0 minutes                                              |                             |                      |
| Execution Date:     | 13-May-2008 4:21 PM                                       | Execution Status:                                                                        | Failed                                                 |                             |                      |
| Tester Name:        | Fred Bloggs                                               | Test Run Type:                                                                           | Automated                                              |                             |                      |
|                     |                                                           |                                                                                          |                                                        |                             |                      |
| Test Run Steps      | Stack Trace *                                             | Custom Properties                                                                        | 3 *                                                    |                             |                      |
| Dunnen Nemer        | MCTast                                                    |                                                                                          |                                                        | Assest County               | 0                    |
| Runner Name:        | NiStest                                                   |                                                                                          |                                                        | Assert Count:               | 0                    |
| Message:            | Assert.AreEqual failed. Ex<br>Failed as Expected          | <pre><pre><pre><pre><pre><pre><pre><pre></pre></pre></pre></pre></pre></pre></pre></pre> | ·.                                                     | Test Name:                  | SampleIgnore         |
|                     |                                                           |                                                                                          |                                                        |                             |                      |
| Failure Details:    | Microsoft.VisualStudio.Te                                 | stTools.UnitTesting.Ass                                                                  | ertFailedException: Assert                             | t.AreEqual failed. Ex       | xpected:<1>.         |
|                     | Actual:<0>. Failed as Exp<br>at Microsoft VisualStud      | pected                                                                                   | Accort HandloFail/String                               | accortionNamo. Stri         | na mossago. Object[] |
|                     | parameters)                                               | io.restroois.onitresting.                                                                | Assert nanuler all(String a                            | assertionivame, Stri        | ng message, object[] |
|                     | at Microsoft.VisualStud                                   | io.TestTools.UnitTesting                                                                 | .Assert.AreEqual[T](T exp                              | ected, T actual, Stri       | ng message, Object[] |
|                     | at Microsoft.VisualStud                                   | io.TestTools.UnitTesting                                                                 | .Assert.AreEqual[T](T exp                              | ected, T actual, Stri       | ng message)          |
|                     | at                                                        | 0 · T                                                                                    |                                                        |                             |                      |
|                     | Inflectra. Spira lest. AddOn<br>in C:\Subversion\Projects | s.SpiraTestIVISTestExter<br>\Inflectra\Trunk\Products                                    | and Services\Add Ons\M                                 | aTestCaseAttribute<br>STest | lest.Samplelgnore()  |
|                     | Extension\SampleMSTes                                     | t\SpiraTestCaseAttribute                                                                 | eTest.cs:line 88                                       |                             |                      |
|                     | at System.Runtime.Rer                                     | noting.Messaging.Mess                                                                    | age.Dispatch(Object target<br>BuilderSink SyncProcess) | t, Boolean fExecute         | InContext)           |
|                     | methodPtr, Boolean fExed                                  | cuteInContext)                                                                           | Conderonine. Oyner 100855                              | measaye(imeasaye            | məy, məz             |
|                     |                                                           |                                                                                          |                                                        |                             |                      |

Congratulations. You are now able to run MSTest automated tests and have the results be recorded within SpiraTest. The sample test project SampleMSTest is provided with the installation.

## 9. Integrating with Ruby Test::Unit

#### 9.1. Installing the Ruby Test::Unit Test Runner

This section outlines how to install the SpiraTest custom Test Runner for Test::Unit onto a workstation so that you can then run automated Test::Unit tests against a Ruby application and have the results be recorded as test runs inside SpiraTest. It assumes that you already have a working installation of SpiraTest v2.3 or later, and a working Ruby development environment. If you have an earlier version of SpiraTest you will need to upgrade to at least v2.3 before trying to use this extension.

To obtain the version of the Test::Unit test runner that is compatible with your version of SpiraTest, you simply need to log-in as a project-level administrator to SpiraTest, go to the Administration home page and download the Test::Unit test runner compressed archive (.zip). This process is described in the *SpiraTest Administration Guide* in more detail.

The Test::Unit test runner is provided as a set of Ruby source files that can be imported into your existing unit tests to add the SpiraTest reporting functionality. Once you have downloaded the Zip archive, you simply need to uncompress it into a folder of your choice on your local system (e.g. C:\Program Files\SpiraTest\RubyTestUnitRunner)

Now to use the custom test runner within your test cases, you need to first make sure that the folder is added to the Ruby *RUBYPATH (or just the system PATH)*. The method for doing this is dependent on the platform you're using, so please refer to the documentation on <u>http://ruby-lang.org</u> for details on the appropriate method for your platform. As an example, on a Windows platform, the folder would be added to the RUBYPATH by typing the following:

set RUBYPATH=%RUBYPATH%; C:\Program Files\SpiraTest\RubyTestUnitRunner

Once you have completed this step, you are now ready to begin using your Test::Unit test fixtures with SpiraTest.

### 9.2. Using Ruby Test::Unit with SpiraTest

The typical code structure for a Test::Unit test suite and test case coded in Ruby is as follows:

```
#this is a test case that tests addition operations
class TC Adder < Test::Unit::TestCase</pre>
  def setup
   @adder = Adder.new(5)
  end
  def test add
   assert equal(7, @adder.add(2), "Should have added correctly")
  end
  def test addfail
   assert equal(7, @adder.add(3), "Test failure")
  end
  def teardown
   @adder = nil
  end
end
#this is a test suite that calls the test case
class TS Examples
       def self.suite
              suite = Test::Unit::TestSuite.new
               suite << TC Adder.suite
              return suite
       end
end
Test::Unit::UI::Console::TestRunner.run(TS Examples)
```

The Test::Unit test case is marked as a Test::Unit test case by inheriting from the Test::Unit::TestCase base class, and the individual test methods are identified by using the 'test' prefix, with special setup and teardown methods reserved for the respective purposes. When you open up the class in a Ruby Test::Unit runner or execute from the command line it loads all the test classes and executes all the methods marked with 'test...' in turn.

Each of the Assert statements is used to test the state of the application after executing some sample code that calls the functionality being tested. If the condition in the assertion is true, then execution of the test continues, if it is false, then a failure is logged and Test::Unit moves on to the next test method.

So, to use SpiraTest with Test::Unit, each of the test cases written for execution by Test::Unit needs to have a corresponding test case in SpiraTest. These can be either existing test cases that have manual test steps or they can be new test cases designed specifically for automated testing and therefore have no defined test steps. In either case, the changes that need to be made to the Test::Unit test case and test suite for SpiraTest to record the Test::Unit test run are illustrated below:

```
#this is a test case that tests addition operations
class TC Adder < Test::Unit::TestCase</pre>
 def setup
   (adder = Adder.new(5))
  end
  def test add 2
   assert equal(7, @adder.add(2), "Should have added correctly")
  end
  def test addfail 3
   assert equal(7, @adder.add(3), "Test failure")
  end
  def teardown
   @adder = nil
  end
end
#this is a test suite that calls the test case
class TS Examples
       def self.suite
             suite = Test::Unit::TestSuite.new
              suite << TC Adder.suite
             return suite
       end
end
projectId = 1
releaseId = 2
testSetId = -1
testRunner = Test::Unit::SpiraTest::TestRunner.new(TS Examples,
"http://servername/SpiraTest", "fredbloggs", "fredbloggs", projectId, releaseId,
testSetId)
```

<mark>testRunner.start</mark>

Firstly, each of the individual test methods is appended with two underscores followed by the ID of the corresponding test case in SpiraTest. So for example test\_add is now test\_add\_2 as it maps to test case TC00002 inside SpiraTest.

Second, at the end of the test suite, instead of just creating the standard Console Test Runner class and passing it a reference to the test suite (e.g. TS\_Examples), we now create an instance of the special Test::Unit::SpiraTest::TestRunner class, passing it a reference to the test suite as well as specifying the SpiraTest connection information.

This class takes the results from the test suite being executed and uses it to generate the web-service messages that are sent to SpiraTest to communicate the test results.

The following parameters need to be passed during the instantiation of the

Test::Unit::SpiraTest::TestRunner object so that the custom test runner can access the SpiraTest repository:

- suite the reference to the Test::Unit test suite that contains the test cases being executed. In our example above, this is the TS\_Examples class.
- baseUrl The base URL used to access your instance of SpiraTest (e.g. <u>http://myserver/SpiraTest</u>). It should include the protocol (e.g. http/https), the server-name, the port number (if not 80/443) and the virtual directory (if there is one).
- userName A valid username for the instance of SpiraTest that has access to the project specified above
- > password A valid password for the user specified above
- projectId The ID of the project inside SpiraTest (this can be found on the project homepage in the "Project Overview" section)
- releaseId The ID of the SpiraTest release to associate the test run with. This can be found on the releases list page (click on the Planning > Releases tab). If you don't want to associate the test run with a specific release, just use the value -1 to indicate N/A.
- testSetId The ID of the SpiraTest test set to associate the test run with. This can be found on the test set list page (click on the Testing > Test Sets tab). If you don't want to associate the test run with a specific test set, just use the value -1 to indicate N/A.

Now all you need to do is save your code, launch Test::Unit, run the test fixtures as you would normally do (e.g. by executing the TS\_Examples ruby file from the command line), and when you view the test cases in SpiraTest, you should see a Ruby Test::Unit automated test run displayed in the list of executed test runs:

| Test Steps *       | Req Coverag | ge * 0  | Custom Props *  | Test Runs * | Releases *          | Attac   | hments        | History         |          |
|--------------------|-------------|---------|-----------------|-------------|---------------------|---------|---------------|-----------------|----------|
| Execution Date     | Тур         | pe      | Runner Name     | Tester      | Release             | Status  | Est. Duration | Actual Duration | Run #    |
| 12-Nov-2008 10:03  | PM Aut      | comated | Ruby Test::Unit | Fred Bloggs | <u>1.0.1.0</u>      | Failed  | 5 minutes     | 0 minutes       | TR000022 |
| 4-Dec-2003 10:50 A | AM Aut      | tomated | Selenium        | Fred Bloggs | 1.1.0.0.0003        | Failed  | 5 minutes     | 70 minutes      | TR000019 |
| 3-Dec-2003 10:50 A | AM Aut      | tomated | TestNG          | Joe P Smith | 1.1.0.0.0002        | Blocked | 5 minutes     | 70 minutes      | TR000016 |
| 2-Dec-2003 10:50 A | AM Aut      | tomated | JUnit           | Fred Bloggs | <u>1.1.0.0.0001</u> | Passed  | 5 minutes     | 70 minutes      | TR000014 |
| 1-Dec-2003 11:50 A | M Mai       | nual    |                 | Fred Bloggs | 1.0.0.0             | Caution | 5 minutes     | 50 minutes      | TR000010 |
| 1-Dec-2003 11:30 A | AM Mai      | nual    |                 | Fred Bloggs | <u>1.0.0.0</u>      | Passed  | 5 minutes     | 90 minutes      | TR000003 |

Clicking on one of the Ruby Test::Unit test runs will bring up a screen that provides information regarding what Ruby Test::Unit test method failed, what the error was, together with the associated code stack-trace:

| Test Case #:<br>Release #:<br>Execution Date:<br>Tester Name: | TC000003<br>1.0.1.0<br>12-Nov-2008 10:03 PM<br>Fred Bloggs                          | Estimated Duration:<br>Actual Duration:<br>Execution Status:<br>Test Run Type: | 5 minutes<br>0 minutes<br>Failed<br>Automated |                                          |          |
|---------------------------------------------------------------|-------------------------------------------------------------------------------------|--------------------------------------------------------------------------------|-----------------------------------------------|------------------------------------------|----------|
| Test Run Steps                                                | Stack Trace *                                                                       | Custom Properties                                                              | *                                             |                                          |          |
| Runner Name:<br>Message:                                      | Ruby Test::Unit<br>Test failure. <7> expected                                       | but was <8>.                                                                   | Assert<br>Test Na                             | Count: 1<br>ame: test_addfail3(TC_Adder) |          |
| Failure Details:                                              | Failure:<br>test_addfail3(TC_Adder<br>Test failure.<br><7> expected but was<br><8>. | ) [./tc_adder.rb:16]:                                                          |                                               |                                          | <u>^</u> |

Congratulations... You are now able to run Test::Unit automated tests and have the results be recorded within SpiraTest. The sample test suite <u>ts\_examples.rb</u> together with two test cases (tc\_adder and tc\_subtracter) is provided with the installation.

## 10. Integrating with Perl TAP

### 10.1. Installing the Perl TAP Extension

This section outlines how to install the SpiraTest extensions for Perl's Test Anything Protocol (TAP) so that you can then run automated Perl TAP unit tests against a Perl application and have the results be recorded as test runs inside SpiraTest. It assumes that you already have a working installation of SpiraTest v2.3 or later, and a working Perl development environment. If you have an earlier version of SpiraTest you will need to upgrade to at least v2.3 before trying to use this extension.

To obtain the latest version of the TAP extension you simply need to go to <a href="http://www.inflectra.com/SpiraTest/Downloads.aspx">http://www.inflectra.com/SpiraTest/Downloads.aspx</a> page and download the Perl TAP Extension compressed archive (.zip). This process is described in the *SpiraTest Administration Guide* in more detail.

The TAP extension is provided as a set of Perl library files (.pm) that can be imported into your existing TAP test harnesses to add the SpiraTest reporting functionality. Once you have downloaded the Zip archive, you simply need to uncompress it and copy the **Inflectra folder** (and subfolders) into the standard Perl library location (e.g. C:\Perl\lib on Windows). The sample files (the ones ending in .pl) that are not located in a folder can be put into a folder of your choice.

Once you have completed this step, you are now ready to begin running one of the provided samples or use your existing TAP unit tests with SpiraTest.

#### 10.2. Using Perl TAP Extension with SpiraTest

The typical code structure for a Perl TAP test harness is as follows:

a) The sample test harness - SampleHarness.pl

```
#this is a test case that tests addition operations
#!/usr/bin/perl -w
use TAP::Harness;
#instantiate the harness
my $harness = TAP::Harness ->new;
#define the list of tests to be executed
my @tests = ("SampleTest1.pl", "SampleTest2.pl");
$harness->runtests(@tests);
```

#### b) One of the sample test fixtures - Sample1Test.pl

```
#!/usr/bin/perl -w
# Specify our plan, how many tests we're writing
use Test::More tests => 9;
# or alternately, if we don't know how many:
# use Test::More qw(no_plan);
# Check that our module compiles and can be "use"d.
BEGIN { use_ok( 'Inflectra::SpiraTest::Addons::Samples::TestMe' ); }
# Check our module can be required. Very similar test to that above.
require_ok( 'Inflectra::SpiraTest::Addons::Samples::TestMe' );
# There are a number of ways to generate the "ok" tests. These are:
# ok: first argument is true, second argument is name of test.
# is: first argument equals (eq) second argument, third argument is name of test.
# isnt: first argument does not equal (ne) the second, third is name of test
```

```
# like: first argument matches regexp in second, third is name of test
# unlike: first argument does not match regexp, third is name of test
# cmp_ok: compares first and third argument with comparison in second. Forth is test
name.
# Here are some examples that should PASS
ok( add(1,1) == 2, "Basic addition is working");
is ( subtract(2,1), 1, "Basic subtraction is working");
isnt( multiply(2,2), 5, "Basic multiplication doesn't fail");
# Here are some examples that should FAIL
ok( add(1,1) == 3, "Basic addition is working");
is ( subtract(2,1), 0, "Basic subtraction is working");
isnt( multiply(2,2), 4, "Basic multiplication doesn't fail");
# Here is an example of a test that throws an ERROR
is($notdeclared, 1, "Undeclared variable test");
```

The TAP test cases in the sample code use the Test::More library which provides the necessary assertion methods for testing results from the code under test. The tests are themselves executed by adding their filenames to an array passed to the default TAP::Harness class. To run the test cases, you just need to execute the SampleHarness.pl file from the command line, and the test output will be echoed onto the screen.

Now, to use SpiraTest with TAR, each of the TAP test case files (e.g. SampleTest1.pl, SampleTest2.pl in our example) needs to have a corresponding test case in SpiraTest. These can be either existing test cases that have manual test steps or they can be new test cases designed specifically for automated testing and therefore have no defined test steps. In either case, *no changes need to be made to the individual test cases*, but the following changes need to be made to the test harness (illustrated in yellow below):

```
#this is a test case that tests addition operations
#!/usr/bin/perl -w
use Inflectra::SpiraTest::Addons::SpiraHarness::Harness;
#instantiate the harness
my $harness = Inflectra::SpiraTest::Addons::SpiraHarness::Harness->new;
#specify the spiratest custom harness properties
$spira args = {};
$spira_args->{"base_url"} = "http://localhost/SpiraTest";
$spira_args->{"user_name"} = "fredbloggs";
$spira_args->{"password"} = "fredbloggs";
$spira args->{"project id"} = 1;
$spira args->{"release id"} = 1;
$spira_args->{"test set id"} = 1;
$harness->{"spira args"} = $spira args;
#define the list of tests and their SpiraTest Mapping
#Hash is of the format: TestFile => Test Case ID
my \frac{\text{stests}}{\text{stests}} = \{\};
$tests->{"SampleTest1.pl"} = 2;
$tests->{"SampleTest2.pl"} = 3;
```

```
$harness->runtests($tests);
```

Firstly you need to use the SpiraTest specific harness rather than the general TAP::Harness library. This new class is actually a subclass of the standard one, so it supports all the same methods, with the exception of the runtests command, which now accepts a Perl hashref rather than a simple array.

Also you need to create and pass a hashref of arguments to the test harness (the spira\_args property on the instantiated harness class) so that it knows how to access the SpiraTest server during test execution:

- base\_url- The base URL used to access your instance of SpiraTest (e.g. <u>http://myserver/SpiraTest</u>). It should include the protocol (e.g. http/https), the server-name, the port number (if not 80/443) and the virtual directory (if there is one).
- user\_name A valid username for the instance of SpiraTest that has access to the project specified above
- > password A valid password for the user specified above
- project\_id The ID of the project inside SpiraTest (this can be found on the project homepage in the "Project Overview" section)
- release\_id The ID of the SpiraTest release to associate the test run with. This can be found on the releases list page (click on the Planning > Releases tab). If you don't want to associate the test run with a specific release, just comment out the line.
- test\_set\_id The ID of the SpiraTest test set to associate the test run with. This can be found on the test set list page (click on the Testing > Test Sets tab). If you don't want to associate the test run with a specific test set, just comment out the line.

Finally instead of passing a simple array of the test case files to be executed, you instead need to create a Perl hashref and pass that to the runtests(...) method. The hashref needs to contain a list of the various test case files and their associated SpiraTest Test Case ID with the TC prefix removed (e.g. test case TC00005 would be just 5).

Now all you need to do is save your code, run the test fixtures as you would normally do (e.g. by executing from the command line), and when you view the test cases in SpiraTest, you should see a Perl::TAP automated test run displayed in the list of executed test runs:

| Tes          | t Steps * Req Coverage *          | Custom Props 🛎    | Test Runs 🛎                      | Releases * | Attachments *  | History *   |                |           |              |              |
|--------------|-----------------------------------|-------------------|----------------------------------|------------|----------------|-------------|----------------|-----------|--------------|--------------|
| > <u>Ref</u> | resh   Apply Filter   Clear Filte | Show/hide colu    | mns 🔻                            |            |                |             |                |           |              |              |
| ✓ €          | Test Run Name ▲▼                  | Execution Date AV | Test Set ▲▼                      | Type ▲▼    | Runner Name AV | Tester ▲▼   | Release ▲▼     | Status ▲▼ | Est. Dur. ▲▼ | Act. Dur. ▲▼ |
|              |                                   |                   | Any 🔻                            | Any 🔻      |                | Any 🔻       | Any 🔻          | Any 🔻     |              |              |
|              | Ability to create new book        | 4-Nov-2009        | Testing Cycle<br>for Release 1.0 | Automated  | Perl::TAP      | Fred Bloggs | <u>1.0.0.0</u> | Failed    | 0.2h         | 0.0h         |
|              | Ability to create new book        | 4-Nov-2009        | Testing Cycle<br>for Release 1.0 | Automated  | Perl::TAP      | Fred Bloggs | <u>1.0.0.0</u> | Failed    | 0.2h         | 0.0h         |
|              | Ability to create new book        | 4-Nov-2009        | Testing Cycle<br>for Release 1.0 | Automated  | Perl::TAP      | Fred Bloggs | <u>1.0.0.0</u> | Failed    | 0.2h         | 0.0h         |
|              | Ability to create new book        | 28-Apr-2008       | Testing Cycle<br>for Release 1.0 | Automated  | Perl::TAP      | Fred Bloggs | <u>1.0.0.0</u> | Failed    | 0.2h         | 0.0h         |
|              | Ability to create new book        | 28-Apr-2008       | Testing Cycle<br>for Release 1.0 | Automated  | Perl::TAP      | Fred Bloggs | <u>1.0.0.0</u> | Failed    | 0.2h         | 0.0h         |

Clicking on one of the Perl::TAP test runs will bring up a screen that provides information regarding what Perl::TAP test method failed, what the error was, together with the associated code stack-trace:

| Fests that the use                                      | r can create a new book in the                                                                                                    | system                                                                                                    |                                                                                 |                                                           |          |
|---------------------------------------------------------|----------------------------------------------------------------------------------------------------|----------------------------------------------------------------------------------------------------|---------------------------------------------------------------------------------|-----------------------------------------------------------|----------|
| Release #:<br>Tester Name:<br>Test Set:<br>Test Case #: | 1.0.0.0 - Library System Release           Fred Bloggs           Testing Cycle for Release 1.0           TC000002                                                                                                    | 1 V                                                                                                    | Estimated Duration:<br>Actual Duration:<br>Execution Date:<br>Execution Status: | 0 hours 10<br>0 hours 0<br>11/4/2009 6:12:59 PM<br>Failed | minutes  |
| Test Run Type:<br>Test Run Steps                        | Automated Stack Trace *                                                                                                    | Custom Proper                                                                                                    | ties * Attachmen                                                                | its                                                       |          |
| Runner Name:<br>Message:                                | Perl::TAP<br>SampleTest1.pl                                                                                                    | ,<br>T                                                                                                    | Assert Count:<br>Test Name:                                                     | 4<br>SampleTest1.pl                                       |          |
| Details:                                                | 19<br>ok 1 - use Inflectra::SpiraTest<br>ok 2 - require Inflectra::SpiraT<br>ok 3 - Basic addition is work<br>ok 4 - Basic subtraction is wo<br>ok 5 - Basic subtraction is wo<br>ok 6 - Basic addition is w<br>not ok 6 - Basic subtraction<br>not ok 8 - Basic subtraction<br>not ok 8 - Basic subtraction<br>not ok 9 - Undeclared variable | ::Addons::Sample<br>est::Addons::Sam<br>19<br>rking<br>sen't fail<br>orking<br>s working<br>ocesn't fail<br>test | s∷TestMe;<br>ples∷TestMe;                                                       |                                                           | <u>^</u> |

Congratulations... You are now able to run Perl TAP unit tests and have the results be recorded within SpiraTest. The sample test suite SampleHarness.pl together with its two test cases (SampleTest1.pl and SampleTest2.pl) is provided with the installation.

# 11. Integrating with PHPUnit

### 11.1. Installing the PHPUnit Extension

This section outlines how to install the SpiraTest Extension for PHPUnit onto a workstation so that you can then run automated PHPUnit tests against a PHP application and have the results be recorded as test runs inside SpiraTest. It assumes that you already have a working installation of SpiraTest v2.3 or later, and a working PHP development environment. If you have an earlier version of SpiraTest you will need to upgrade to at least v2.3 before trying to use this extension.

To obtain the latest version of the SpiraTest PHPUnit extension you simply need to go to <a href="http://www.inflectra.com/SpiraTest/Downloads.aspx">http://www.inflectra.com/SpiraTest/Downloads.aspx</a> page and download the PHPUnit Extension compressed archive (.zip). This process is described in the *SpiraTest Administration Guide* in more detail.

The PHPUnit extension is provided as a set of PHP source files that can be imported into your existing unit tests to add the SpiraTest reporting functionality. Once you have downloaded the Zip archive, you simply need to uncompress it into a folder of your choice on your local system (e.g. C:\Program Files\SpiraTest\PHPUnit Extension)

Now to use the extension within your test cases, you need to first make sure that the folder is added to the PHP *include\_path*. The method for doing this is dependent on the platform you're using, so please refer to the documentation on <u>php.org</u> for details on the appropriate method for your platform. Alternatively you can copy the PHPUnit extension files to the root of the PHP installation and then just include the extension files using the root folder syntax.

Once you have completed these steps, you are now ready to begin using your PHPUnit test fixtures with SpiraTest.

### 11.2. Using PHPUnit with SpiraTest

The typical code structure for a PHPUnit test suite and test case coded in PHP is as follows:

a) Sample Test Suite

```
<?php
/**
* @author Inflectra Corporation
* @version 2.3 0
*
*/
require once 'PHPUnit/Framework.php';
require once 'PHPUnit/TextUI/ResultPrinter.php';
require once './SimpleTest.php';
// Create a test suite that contains the tests
// from the ArrayTest class
 $suite = new PHPUnit Framework TestSuite('SimpleTest');
// Create a test result and attach the default console text listener
$result = new PHPUnit Framework TestResult;
$textPrinter = new PHPUnit TextUI ResultPrinter;
$result->addListener($textPrinter);
// Run the tests and print the results
$result = $suite->run($result);
$textPrinter->printResult($result);
```

```
?>
```

```
b) Sample Test Case
```

```
<?php
require once 'PHPUnit/Framework/TestCase.php';
/**
* Some simple tests
* @author
                    Inflectra Corporation
* @author Inflect
* @version 2.2.0
*/
class SimpleTest extends PHPUnit Framework TestCase
{
     protected $fValue1;
     protected $fValue2;
     /**
      * Sets up the unit test
      */
     protected function setUp()
      {
             $this->fValue1= 2;
             $this->fValue2= 3;
      }
      /**
      * Tests the addition of the two values
      */
      public function testAdd()
      {
             $result = $this->fValue1 + $this->fValue2;
             // forced failure result == 5
             $this->assertTrue ($result == 6);
      }
      /**
      * Tests division by zero
      */
      /*
      public function testDivideByZero()
      {
             $zero = 0;
             $result = 8 / $zero;
             $result++; // avoid warning for not using result
      }
      /**
      * Tests two equal values
      */
      /*
      public function testEquals()
      {
             $this->assertEquals(12, 12);
             $this->assertEquals(12.0, 12.0);
             $num1 = 12;
             $num2 = 12;
             $this->assertEquals($num1, $num2);
             $this->assertEquals("Size", 12, 13);
             $this->assertEquals("Capacity", 12.0, 11.99, 0.0);
      }
```

```
/**
 * Tests success
 */
 /*
 public function testSuccess()
 {
      //Successful test
      $this->assertEquals(12, 12);
 }
}
```

The PHP class is marked as a PHPUnit test case by inheriting from the PHPUnit\_Framework\_TestCase base class, and the individual test methods are identified by using the 'test' prefix, with special setUp() and tearDown() methods reserved for the respective purposes. When you open up the class in a PHPUnit runner or execute from the command line it loads all the test classes and executes all the methods marked with 'test...' in turn.

Each of the Assert statements is used to test the state of the application after executing some sample code that calls the functionality being tested. If the condition in the assertion is true, then execution of the test continues, if it is false, then a failure is logged and PHPUnit moves on to the next test method.

So, to use SpiraTest with PHPUnit, each of the test cases written for execution by PHPUnit needs to have a corresponding test case in SpiraTest. These can be either existing test cases that have manual test steps or they can be new test cases designed specifically for automated testing and therefore have no defined test steps. In either case, the changes that need to be made to the PHPUnit test case and test suite for SpiraTest to record the PHPUnit test run are illustrated below:

#### a) Sample Test Suite

```
<?php
/**
* Passes a list of tests to be executed to PHPUnit and adds the custom SpiraTest Listener
* @author
                    Inflectra Corporation
 * @version
                    2.3.0
 */
 require_once 'PHPUnit/Framework.php';
 require once 'PHPUnit/TextUI/ResultPrinter.php';
 require once './SimpleTest.php';
 require once '../SpiraListener/Listener.php';
 // Create a test suite that contains the tests
 // from the ArrayTest class
 $suite = new PHPUnit Framework TestSuite('SimpleTest');
 //Set the timezone identifier to match that used by the SpiraTest server
 date default timezone set ("US/Eastern");
 //Create a new SpiraTest listener instance and specify the connection info
 $spiraListener = new SpiraListener_Listener;
 $spiraListener->setBaseUrl ('http://localhost/SpiraTeam');
 $spiraListener->setUserName ('fredbloggs');
 $spiraListener->setPassword ('fredbloggs');
$spiraListener->setProjectId (1);
 $spiraListener->setReleaseId (1);
$spiraListener->setTestSetId (1);
 // Create a test result and attach the SpiraTest listener
 // object as an observer to it (as well as the default console text listener)
```

```
$result = new PHPUnit_Framework_TestResult;
$textPrinter = new PHPUnit_TextUI_ResultPrinter;
$result->addListener($textPrinter);
$result->addListener($spiraListener);
// Run the tests and print the results
$result = $suite->run($result);
$textPrinter->printResult($result);
```

?>

#### b) Sample Test Case

```
<?php
require once 'PHPUnit/Framework/TestCase.php';
/**
* Some simple tests using the ability to return results back to SpiraTest
* @author
                   Inflectra Corporation
* @version
                    2.2.0
*/
class SimpleTest extends PHPUnit Framework TestCase
{
     protected $fValue1;
     protected $fValue2;
      /**
      * Sets up the unit test
      */
     protected function setUp()
      {
            $this->fValue1= 2;
            $this->fValue2= 3;
     }
     /**
      * Tests the addition of the two values
      */
     public function testAdd 2()
      {
             $result = $this->fValue1 + $this->fValue2;
             // forced failure result == 5
             $this->assertTrue ($result == 6);
      }
      /**
      * Tests division by zero
      */
     /*
     public function testDivideByZero 3()
      {
             \$zero = 0;
             $result = 8 / $zero;
             $result++; // avoid warning for not using result
      }
      /**
      * Tests two equal values
      */
     /*
     public function testEquals__4()
```

Page 55 of 65

```
{
             $this->assertEquals(12, 12);
              $this->assertEquals(12.0, 12.0);
              \$num1 = 12;
              \$num2 = 12;
              $this->assertEquals($num1, $num2);
              $this->assertEquals("Size", 12, 13);
              $this->assertEquals("Capacity", 12.0, 11.99, 0.0);
      }
      /**
       * Tests success
       */
      /*
      public function testSuccess 5()
      {
             //Successful test
             $this->assertEquals(12, 12);
      }
}
?>
```

Firstly, each of the individual test methods is appended with two underscores followed by the ID of the corresponding test case in SpiraTest. So for example testSuccess() is now testSuccess\_5() as it maps to test case TC00005 inside SpiraTest.

Second, in the Test Suite class, the PHPUnit TestResult object is passed an additional PHPUnit listener (in addition to the default one). This special listener class intercepts the results from the test run during execution and uses it to generate the web-service messages that are sent to SpiraTest to communicate the test results.

The following attributes need to be set on the instance of the *SpiraListener\_Listener()* object so that the extension can access the SpiraTest repository:

- baseUrl The base URL used to access your instance of SpiraTest (e.g. <u>http://myserver/SpiraTest</u>). It should include the protocol (e.g. http/https), the server-name, the port number (if not 80/443) and the virtual directory (if there is one).
- userName A valid username for the instance of SpiraTest that has access to the project specified above
- > password A valid password for the user specified above
- projectId The ID of the project inside SpiraTest (this can be found on the project homepage in the "Project Overview" section)
- releaseId The ID of the SpiraTest release to associate the test run with. This can be found on the releases list page (click on the Planning > Releases tab). If you don't want to associate the test run with a specific release, just use the value -1 to indicate N/A.
- testSetId The ID of the SpiraTest test set to associate the test run with. This can be found on the test set list page (click on the Testing > Test Sets tab). If you don't want to associate the test run with a specific test set, just use the value -1 to indicate N/A.

The SpiraListener\_Listener class can also be called with the parameters as the constructor arguments:

| 1, |   |
|----|---|
| 1, |   |
| 1) | ; |

You can also attach the listener to the class declaratively by adding it to the phpunit.xml configuration file instead of adding through PHP code:

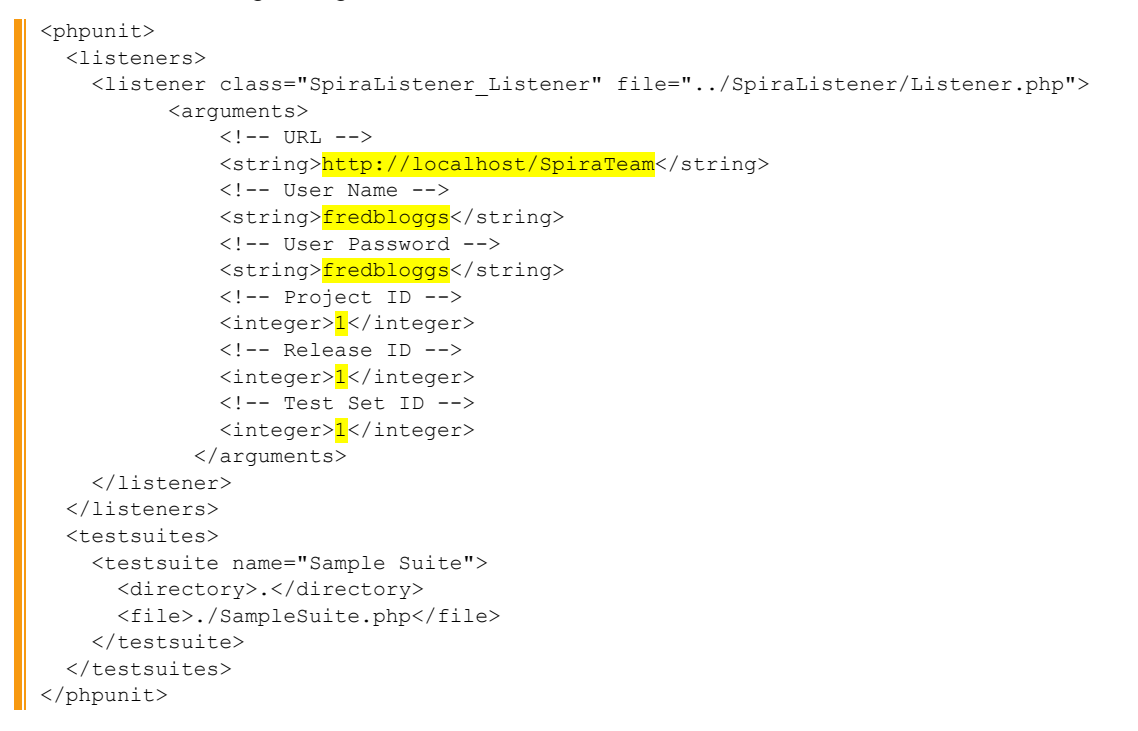

Now all you need to do is save your code, launch PHPUnit, run the test suite as you would normally do, and when you view the test cases in SpiraTest, you should see a PHPUnit automated test run displayed in the list of executed test runs:

| Test          | Steps * Req Coverage *             | Custom Props *  | Test Runs 🐐                      | Releases * | Attachments    | History        |           |              |              |          |          |
|---------------|------------------------------------|-----------------|----------------------------------|------------|----------------|----------------|-----------|--------------|--------------|----------|----------|
| > <u>Refr</u> | resh   Apply Filter   Clear Filter | Show/hide colum | ins 🔻                            |            |                |                |           |              |              |          |          |
| ✓ 0           | Test Run Name ▲▼                   | Execution Date  | Test Set ▲▼                      | Туре ▲▼    | Runner Name AV | Release ▲▼     | Status ▲▼ | Est. Dur. ▲▼ | Act. Dur. ▲▼ | Run # ▲▼ | Edit     |
|               |                                    |                 | Any 🔻                            | Any 🔻      |                | Any 🔻          | Any 🔻     |              |              | TR       | ► Filter |
|               | Ability to edit existing book      | 8-Nov-2009      | Testing Cycle<br>for Release 1.0 | Automated  | PHPUnit        | <u>1.0.0.0</u> | Failed    | 0.1h         | 0.0h         | TR000062 | ► Edit   |
|               | Ability to edit existing book      | 8-Nov-2009      | Testing Cycle<br>for Release 1.0 | Automated  | PHPUnit        | <u>1.0.0.0</u> | Failed    | 0.1h         | 0.0h         | TR000058 | ► Edit   |
|               | Ability to edit existing book      | 8-Nov-2009      | Testing Cycle<br>for Release 1.0 | Automated  | PHPUnit        | <u>1.0.0.0</u> | Failed    | 0.1h         | 0.0h         | TR000054 | ► Edit   |
|               | Ability to edit existing book      | 8-Nov-2009      | Testing Cycle<br>for Release 1.0 | Automated  | PHPUnit        | <u>1.0.0.0</u> | Failed    | 0.1h         | 0.0h         | TR000050 | ► Edit   |
|               | Ability to edit existing book      | 8-Nov-2009      | Testing Cycle<br>for Release 1.0 | Automated  | PHPUnit        | <u>1.0.0.0</u> | Failed    | 0.1h         | 0.0h         | TR000046 | ► Edit   |

Clicking on one of the PHPUnit test runs will bring up a screen that provides information regarding what PHPUnit test method failed, what the error was, together with the associated code stack-trace:

| Fests that the us | er can login, view the details of a l | book, and then if l | he/she desires, make the | necessary changes     |         |
|-------------------|---------------------------------------|---------------------|--------------------------|-----------------------|---------|
| Release #:        | 1.0.0.0 - Library System Release 1    | V                   | Estimated Duration:      | 0 hours 5 r           | ninutes |
| Tester Name:      | Fred Bloggs                           | ▼                   | Actual Duration:         | 0 hours 0 r           | ninutes |
| Test Set:         | Testing Cycle for Release 1.0         | ▼                   | Execution Date:          | 11/8/2009 10:33:23 PM |         |
| Test Case #:      | <u>TC000003</u>                       |                     | Execution Status:        | Failed                |         |
| Test Run Type:    | Automated 1.0.0.0 - Library Syste     | em Release 1        |                          |                       |         |
| Test Run Step     | s Stack Trace *                       | Custom Properti     | es * Attachments         | s                     |         |
| Runner Name:      | PHPUnit                               | Assert              | Count: 0                 |                       |         |
| Message:          | Division by zero                      | Test Na             | ime: testl               | DivideByZero          |         |
| Details:          | Division by zero                      |                     |                          |                       | ~       |
|                   | Sinclose by Lond                      |                     |                          |                       |         |

Congratulations... You are now able to run PHPUnit automated tests and have the results be recorded within SpiraTest. The sample test suite <u>SampleSuite.php</u> and sample test case SampleTest.php are provided with the installation in the Samples subfolder.

## 12. Integrating UnitJS & NodeJS

UnitJS is an assertion library for JavaScript, running on Node.js or a web browser. It works with various test runner and unit testing frameworks, including Mocha, Jasmine, Karma, Protractor, and QUnit.

SpiraTest currently includes a pre-built extension for the MochaJS test runner and our sample code illustrates it working with UnitJS. However, we supply the source code to the extension, so you can easily adapt it for other runners such as Jasmine and Protractor.

### 12.1. Using the SpiraTest MochaJS Reporter

Mocha is a feature-rich JavaScript test framework running on Node.js and in the browser, making asynchronous testing simple and fun. Mocha tests run serially, allowing for flexible and accurate reporting, while mapping uncaught exceptions to the correct test cases.

An example UnitJS test running Mocha looks something like:

```
var test = require('unit.js');
describe('Example Test', function(){
  it('sample pass', function(){
    var example = 'hello world';
    test
      .string(example)
        .startsWith('hello')
        .match(/[a-z]/)
      .given(example = 'you are welcome')
        .string(example)
          .endsWith('welcome')
          .contains('you')
      .when('"example" becomes an object', function(){
        example = {
          message: 'hello world',
          name: 'Nico',
          job: 'developper',
          from: 'France'
        };
      })
      .then('test the "example" object', function(){
        test
          .object(example)
            .hasValue('developper')
            .hasProperty('name')
            .hasProperty('from', 'France')
            .contains({message: 'hello world'})
      })
      .if(example = 'bad value')
        .error(function(){
```

```
example.badMethod();
      })
});
it('sample fail', function(){
 var example = 'not hello world';
 test
    .string(example)
      .startsWith('hello')
      .match(/[a-z]/)
    .given(example = 'you are welcome')
      .string(example)
        .endsWith('welcome')
        .contains('you')
    .when('"example" becomes an object', function(){
      example = {
        message: 'hello world',
        name: 'Nico',
        job: 'developper',
        from: 'France'
      };
    })
    .then('test the "example" object', function(){
      test
        .object(example)
          .hasValue('developper')
          .hasProperty('name')
          .hasProperty('from', 'France')
          .contains({message: 'hello world'})
    })
    .if(example = 'bad value')
      .error(function(){
        example.badMethod();
      })
  ;
});
```

In this sample, we have one test suite "Example Test" that has two tests – "sample pass" and "sample fail" inside it. When you run this test using Mocha using the command line:

node ./node\_modules/mocha/bin/mocha .\test\example2.js

You get the following:

| PS C:\Subversion\Projects\SpiraTeam Add Ons\Trunk\Test Automation\UnitJS Integration> node ./node_modules/mocha/bin/mocha .\test\example2.js                                                                                                    |
|----------------------------------------------------------------------------------------------------|
| Example Test<br>V sample pass<br>1) sample fail                                                                                                    |
|                                                                                                    |
| <pre>1) Example Test sample fail:<br/>AssertionError: expected 'not hello world' to start with 'hello'<br/>at Assertion.fail (node_modules\should\lib\assertion.js:183:17)<br/>at Proxy.prop.(anonymous function) (node_modules\should\lib\assertion.js:68:17)<br/>at StringAsserter.startsWith (node_modules\unit.js\src\assertions.js:1063:22)<br/>at Context.canonymous&gt; (test\example2.js:57:14)</pre> |

What we want is to have this test suite report back against a matching test case in SpiraTest.

To do that we need to download and unzip the **UnitJS-MochaJS-Reporter.zip** file from the Inflectra website and extract the contents to the same location as your test framework. The **reporter** subfolder contains two NodeJS modules:

- SpiraReporter.js this contains the Mocha custom reporter used for sending the results to SpiraTest
- SpiraClient.js this contains the JavaScript module that sends a test result back to SpiraTest. It
  is used by SpiraReporter.js but can also be used directly in your code if you want to report back
  results without using Mocha.

To use this custom reporter with your Mocha test framework, you simply need to do these two things:

- 1. Add the reporter name to the command line used to invoke Mocha
- 2. Add some configuration code to your UnitJS test suite to tell Mocha how to connect to your instance of SpiraTest.

The first part is very straightforward, just add the Reporter to your Mocha command line:

```
node ./node_modules/mocha/bin/mocha .\test\example2.js --reporter .\reporter\SpiraReporter
```

For the second part, you need to add the following code to your test suite at the top:

```
var SpiraReporter = require('../reporter/SpiraReporter.js');
//set the SpiraTest options
global.spiraOptions = {
    projectId: 1,
    testCaseId: 4,
    releaseId: 1,
    testSetId: null,
    login: 'fredbloggs',
    apiKey: '{7A05FD06-83C3-4436-B37F-51BCF0060483}',
    protocol: 'http',
    host: '127.0.0.1',
    vdir: 'spira'
};
```

The first line simply adds a reference to the SpiraTest Mocha reporter module.

The second line defines the connection and test case information used for reporting back to SpiraTest. Here's what you need to put in each of the required configuration options:

- **protocol** this needs to be set to either "http" or "https" depending on how you connect to SpiraTest
- **host** this needs to be the name or IP address of the host running SpiraTest. For cloud customers, it will be something like **mycompany.spiraservice.net**
- port this is usually 80 for http and 443 for https unless you are running SpiraTest on a custom port
- vdir this is the name of any path used after the hostname. For example, if your URL is <a href="https://demo.spiraservice.net/mysite">https://demo.spiraservice.net/mysite</a> then the vdir would be "mysite". If your URL is just <a href="https://mycompany.spiraservice.net">https://demo.spiraservice.net/mysite</a> then the vdir would be "mysite". If your URL is just <a href="https://mycompany.spiraservice.net">https://demo.spiraservice.net/mysite</a> then the vdir would be "mysite". If your URL is just <a href="https://mycompany.spiraservice.net">https://mycompany.spiraservice.net</a> then you can leave the vdir blank or just not set a value for it.
- **login** this should be a login that has access to the project in SpiraTest with permissions to create test runs.
- apiKey this should be the API Key (also known as the RSS Token) for the login specified
- projectId this should be the numeric ID of the project that the test case belongs to (e.g. if the project is PR56 just use 56)
- testCaseId this should be the numeric ID of the test case that you want this Mocha test suite to report against (e.g. if the test case in question is TC23 just use 23)

In addition, there are two optional configuration parameters you can use:

- releaseId If you would like the recorded test run to be reported against a specific release, iteration or phase in SpiraTest, you need to specify the ID of the release in question (e.g. for release RL18 just use 18)
- testSetId If you would like the recorded test run to be reported against a specific test set in SpiraTest, you need to specify the ID of the test set in question (e.g. for test set TX35 just use 35)

With those values set, when you run the test suite using the command line:

node ./node\_modules/mocha/bin/mocha .\test\example2.js --reporter .\reporter\SpiraReporter

The results of the test suite will be displayed inside the Mocha console:

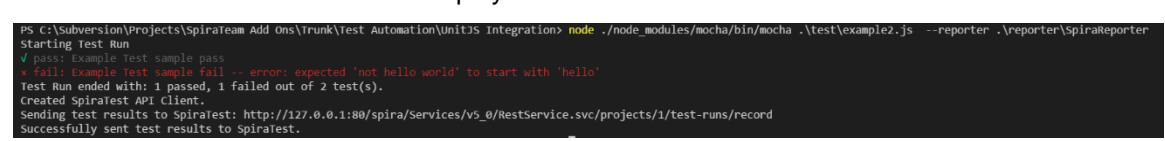

When you login to SpiraTest and view the test case being executed, you will now see the automated test runs reported back from Mocha:

| Ability to create new author                                                                                                    |                         |                          |                                                                                |                                                                                                    |                                                                                                    |             |                    |
|----------------------------------------------------------------------------------------------------|-------------------------|--------------------------|--------------------------------------------------------------------------------|----------------------------------------------------------------------------------------------------|----------------------------------------------------------------------------------------------------|-------------|--------------------|
| Test Case [TC:4] Status:* Ready for Test Execution Status: Failed                                                                                                    |                         |                          |                                                                                |                                                                                                    |                                                                                                    |             |                    |
| Overview Req. Coverage *                                                                                                    | Test Runs *             | Releases * Incidents *   | Attachments                                                                    | * Test Sets *                                                                                                    | Tasks                                                                                                    | History     |                    |
| C Refresh ▼ Filter ▼                                                                                                    | - Show/hide colum       | ns 💙                     |                                                                                |                                                                                                    |                                                                                                    |             |                    |
| Displaying 1 - 5 out of 5 test run(                                                                                                    | s). Filtering results I | by Test #. Clear Filters |                                                                                |                                                                                                    |                                                                                                    |             |                    |
|                                                                                                    |                         |                          |                                                                                |                                                                                                    |                                                                                                    |             |                    |
| 🗸 🗞 Name 🛋                                                                                                    | End Date                | Test Set 🔺               | Type 🔺                                                                         | Runner Name 🔺 🔻                                                                                                    | Tester 🔺 🔻                                                                                                    | Release 🔺 🔻 | Execution Status   |
| <ul> <li>✓ S Name ▲▼</li> </ul>                                                                                                    | End Date 🗢 🔻            | Test Set A               | Type 🔺 🗸                                                                       | Runner Name                                                                                                    | Tester 🔺 🗸                                                                                                    | Release 🗢 🗸 | Execution Status   |
| Name      Ability to create new autho                                                                                                    | End Date 🗢 🕶            | Test Set 🔊               | Type AV                                                                        | Runner Name A                                                                                                    | Tester AV                                                                                                    | Release     | Execution Status   |
| <ul> <li>Name </li> <li>Ability to create new autho</li> <li>Ability to create new autho</li> </ul>                                                                                                    | End Date 🔦              | Test Set V               | Type A                                                                         | Runner Name                                                                                                    | Tester  Tester | Release     | Execution Status A |
| Name      Name     Ability to create new autho     Ability to create new autho     Ability to create new autho     Ability to create new autho                                                                                                | End Date                | Test Set 🔊               | Type A                                                                         | Runner Name A                                                                                                    | Tester A<br>Any V<br>Fred Bloggs<br>Fred Bloggs<br>Fred Bloggs                                                                                                    | Release     | Execution Status   |
| Name      Name      Name      Ability to create new autho     Ability to create new autho     Ability to create new autho     Ability to create new autho     Ability to create new autho                                                     | End Date                | Test Set A               | Type A                                                                         | Runner Name                                                                                                    | Tester  Tester | Release     | Execution Status   |
| Name      Name      Name      Name      Name      Ability to create new autho     Ability to create new autho     Ability to create new autho     Ability to create new autho     Ability to create new autho     Ability to create new autho | End Date                | Test Set                 | Type AV<br>Any V<br>Automated<br>Automated<br>Automated<br>Automated<br>Manual | Runner Name Runner Name Runner Name Runner Name Runner Name Runner Selenium Runner Selenium Runner Selenium Runner Name Runner Name Runner Name Runner Name Runner Name Runner Name Runner Runner Runn | Tester ▲▼<br>Any ▼<br>Fred Bloggs<br>Fred Bloggs<br>Fred Bloggs<br>Joe P Smith<br>Joe P Smith                                                                                                    | Release A   | Execution Status   |

Clicking on one of the MochaJS Reporter test runs will bring up a screen that provides the detailed test run report from Mocha:

| Abilit   | ty to    | create ne       | ew autho       | or              |               |        |                              |                        |                             |           |             |          |   |
|----------|----------|-----------------|----------------|-----------------|---------------|--------|------------------------------|------------------------|-----------------------------|-----------|-------------|----------|---|
| Tes:     | t Run    | [TR:34] Exe     | cution Status: | Failed          |               |        |                              |                        |                             |           |             |          |   |
| Tests t  | hat the  | user can create | a new author r | ecord in the sy | stem          |        |                              |                        |                             |           |             |          |   |
| Overvie  | ew *     | Attachments     | Incidents      | Tasks           | History       |        |                              |                        |                             |           |             |          |   |
| Release  | S        |                 |                |                 | Properties    |        |                              |                        | Dates and Times             |           |             |          |   |
| Release  | e #:     | 1.0.0.0         | - Library Syst | em 🔶            | Test Set: Cha |        | Change                       |                        | Execution Date:             | 8/30/2017 | 5:27:05 PM  |          |   |
| Build:   |          | No              | ne             |                 | Tost Caso #   |        | Ability to create pow author |                        | Estimated Duration (h)      | 0.13      |             |          |   |
| People   | People   |                 |                |                 |               |        | [TC:4]                       |                        | Actual Duration (h)*        | 0.00      |             |          |   |
| Tester   | Name:*   | Free            | d Bloggs       |                 | Test Run Typ  | e:     | Automated                    |                        |                             |           |             |          |   |
|          |          |                 |                |                 | Web Browser   |        | Please S                     | ielect                 |                             |           |             |          |   |
|          |          |                 |                |                 | Operating Sy  | stem:  | Please S                     | elect                  |                             |           |             |          |   |
| Detailed | d Inform | ation           |                |                 |               |        |                              |                        |                             |           |             |          | + |
| Test Ste | eps      |                 |                |                 |               |        |                              |                        |                             |           |             |          |   |
|          |          |                 |                |                 |               |        |                              |                        |                             |           |             |          | × |
| Step     | Test Ste | p Description   | Expecte        | d Result        | Sample Data   | Test # | / Step #                     | Actual Result          |                             |           | Execution S | status   |   |
| 1        | sample   | pass            |                |                 |               | 1      |                              | Pass                   |                             |           | Passed      | <b>%</b> |   |
| 2        | sample   | fail            |                |                 |               | /      |                              | expected 'not hello wo | orld' to start with 'hello' |           | Failed      | <b>%</b> |   |

The Console Output section gives more detailed information:

| Console Output |                                                                    |                  |   |
|----------------|--------------------------------------------------------------------|------------------|---|
| Runner Name:   | MochaJS Reporter                                                   | Assert Count:    | 1 |
| Test Name:     | Example Test                                                       | Automation Host: |   |
| Message:       | 1 passed, 1 failed out of 2 test(s).                               |                  |   |
| Details:       | √ pass: Example Test sample pa<br>× fail: Example Test sample fail | 55               |   |
|                |                                                                    |                  |   |
|                |                                                                    |                  |   |

Congratulations... You are now able to run UnitJS automated tests using Mocha and the SpiraTest custom reporter and have the results be recorded within SpiraTest. The sample test suites **example.js** and **example2.js** are provided with the installation.

# **Legal Notices**

This publication is provided as is without warranty of any kind, either express or implied, including, but not limited to, the implied warranties of merchantability, fitness for a particular purpose, or non-infringement.

This publication could include technical inaccuracies or typographical errors. Changes are periodically added to the information contained herein; these changes will be incorporated in new editions of the publication. Inflectra Corporation may make improvements and/or changes in the product(s) and/or program(s) and/or service(s) described in this publication at any time.

The sections in this guide that discuss internet web security are provided as suggestions and guidelines. Internet security is constantly evolving field, and our suggestions are no substitute for an up-to-date understanding of the vulnerabilities inherent in deploying internet or web applications, and Inflectra cannot be held liable for any losses due to breaches of security, compromise of data or other cyber-attacks that may result from following our recommendations.

SpiraTest<sup>®</sup>, SpiraPlan<sup>®</sup>, SpiraTeam<sup>®</sup> and Inflectra<sup>®</sup> are registered trademarks of Inflectra Corporation in the United States of America and other countries. Microsoft<sup>®</sup>, Windows<sup>®</sup>, Explorer<sup>®</sup> and Microsoft Project<sup>®</sup> are registered trademarks of Microsoft Corporation. QuickTest Pro<sup>®</sup> is a registered trademark of Hewlett-Packard Development Company, L.P. All other trademarks and product names are property of their respective holders.

Please send comments and questions to:

Technical Publications Inflectra Corporation 8121 Georgia Ave, Suite 504 Silver Spring, MD 20910-4957 U.S.A. support@inflectra.com